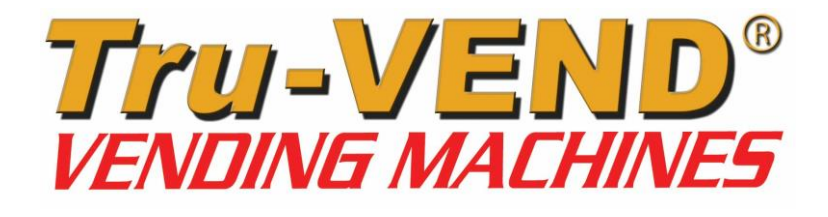

### "SHE SELLS, YOU EARN! ... ®"

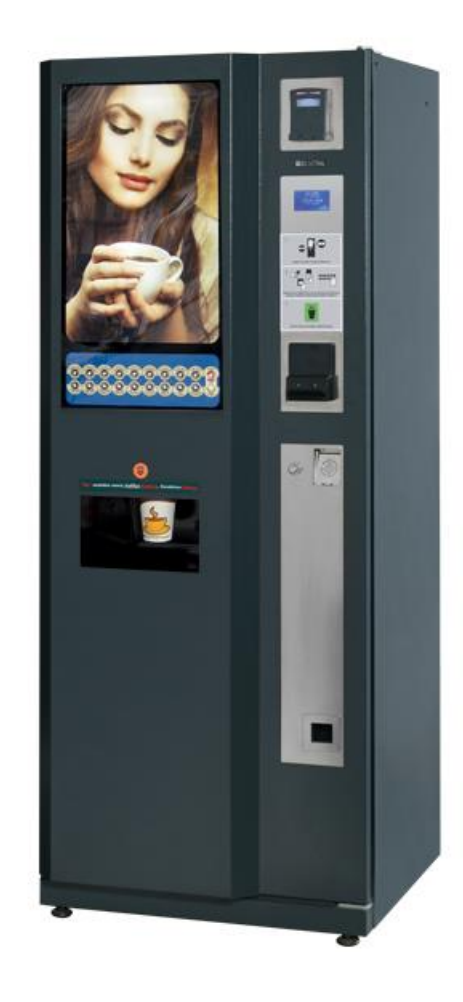

Maxi-Kafe®

INSTRUCTIONS FOR USE &

MAINTENANCE MANUAL

Version: 15.12

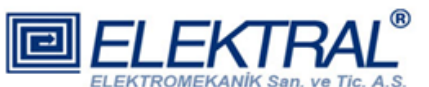

Headquarters & FACTORIES: Elektral® Elektromekanik San. Ve Tic. A.S. Izmir Ataturk Industrial Zone M.K.Ataturk Blv.23 Cigli 35620 Izmir -TURKIYE Phones : +90(0) 232-376 7300 Fax : +90(0) 232-376 7030 e-mail : elektral@elektral.com.tr

<u>www.elektral.com.tr</u>

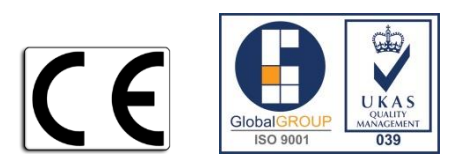

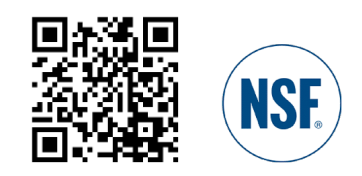

#### **CONTENTS**

#### <u>PAGE</u>

| INTRODUCTION                                    | 3  |
|-------------------------------------------------|----|
| OPERATION AND SAFETY WARNINGS                   | 4  |
| 1 - GENERAL DESCRIPTION                         | 6  |
| 2 - MAIN UNITS                                  | 7  |
| 3 - TECHNICAL SPECIFICATIONS                    | 14 |
| 4 - INSTALLATION AND CLEANING                   | 14 |
| 5 - PRODUCT LOADING AND INITIAL OPERATION       | 15 |
| 6 - PROGRAMMING                                 | 16 |
| 7 - MAINTENANCE AND CLEANING                    | 29 |
| 8 - USB MENU                                    | 29 |
| 9-MENU TREE                                     | 31 |
| 10 - SERVICE CENTRE AND CERTIFICATE OF WARRANTY | 33 |

#### INTRODUCTION

Dear User,

Thank you for purchasing the Maxi-Kafe® vending machine, a product manufactured by ELEKTRAL. As a company developing integrated production, our quality certified production has continued since 1978 based on high technology. This integration can be broadly described as R&D, Electronics, Electromechanics, Production Lines, Mechanics Workshop, Moulding Workshop, Plastic Injection and Vacuum Forming Group. With T.R. State Planning Organization's various incentives, the factory has reached an approximately 20,000 m2 production area with the capability of making many electronic machines and components for professional use. Most of our machines have been produced for the first time in our fatherland. Starting with Germany, our company is technologically cooperating in terms of production, representation and OEM production with the sector's leading companies from UAE, Bulgaria, India, Great Britain, Iran, Israel etc. We have direct or indirect exports to countries in Europe, Asia, America, Africa. Furthermore, to expand our direct sale markets in foreign countries our intensive works and exhibition activities continue uninterruptedly. As a result of our rapidly growing export potential, our company has been awarded with a first place prize in 2004, during "Rising stars of e-commerce in Turkey" competition. The same year we were awarded with the "25'th Anniversary Award of EBSO (Aegean Area Chamber of Industry), "The Chamber of Industry, Innovation, Employment" with continuous R&D projects being supported by TUBITAK (Turkish Scientific Research Council). In 2011 Istanbul Chamber of Industry has chosen our company as "INNOVATION FINALISTS". In the year 2012, with it's innovative Vending Machine project, Elektral has been awarded as an "TET (Turkish Electro Technology) R&D Project Market Finalist" by the Ministry of Economy, Turkish Export Assembly and IMMIB (Istanbul Mining and Metal Exporters Union). Another award won by Elektral is "The year 2013 First Rank in Innovation" organised by IAOSB (Izmir Ataturk Industrial Zone)-Ege University. Believing that real growth target is to be achieved with a global industrial understanding and a global move, Elektral is motivating all it's employees with this understanding and continues rapidly with an intensive R&D work to reach determined goals.

Tru-VEND® vending machines have been designed and produced to provide more spare time to its owners. They ease your life in various situations with multipurpose and practical use. Our products provide you profit and comfort for 24 hours continuously, loyal to the owner, with no employee costs. Please note that as for all industrial machines, its necessary to periodically check and maintain your machine. Please use the machine as recommended in this manual

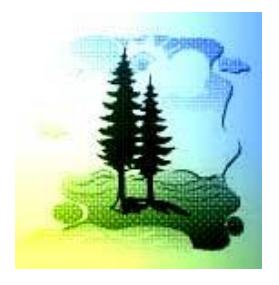

## ELEKTRAL PRODUCTS ARE PRODUCED IN ENVIRONMENTAL FRIENDLY FACILITIES, CAUSING NO HARM TO THE NATURE AND LIVING CREATURES.

- Made in Turkey
- Alteration rights reserved
- No claims can be accepted by our firm regarding the applications of this instrument from the second or third parties.
- All rights Reserved

#### **Usage and Safety Warnings**

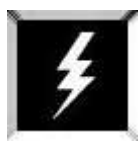

Procedures & Safety Warnings before using the *Maxi-Kafe*®

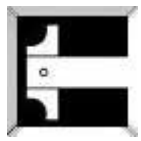

Technical specifications of *Maxi-Kafe*®

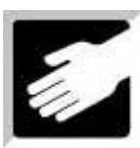

Preparation for *Maxi - Kafe®* 's installation

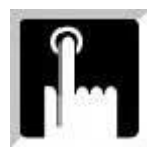

Programming, usage and related procedures of *Maxi-Kafe*®

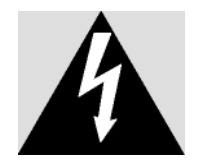

The arrow-end lightning symbol inside the equilateral triangle informs that there is high amount of 'un-insulated' dangerous voltage to cause an electric shock inside the product.

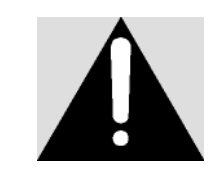

The exclamation mark inside the equilateral triangle informs the user that there are important instructions of usage and information inside the booklets given with the equipment.

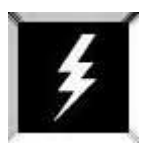

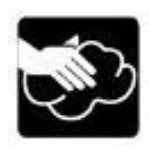

Do not wet the Maxi- $Kafe^{\otimes}$  machine. Always unplug from the electricity plug before proceeding and use only a damp cloth (not wet) to clean the vending machine.

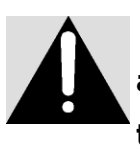

This is an electrical machine and there is a risk of electricity shock. Only authorized, qualified and well informed personnel may operate and service the machine.

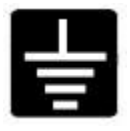

Use the vending machine on Earthed Electrical Supply only.

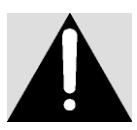

Please carefully read the articles where you see this Warning Sign in the User's Manual.

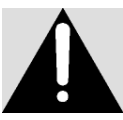

*Maxi-*Kafe<sup>®</sup> is designed to operate between given electrical voltage limitations only. 220 ( $\pm$ %10) VAC / 50 Hz

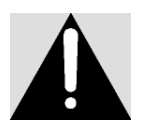

WARNING: Please follow the instructions given in the User's Manual. Incorrect usage can cause damage to the Vending Machine and/or humans and the environment.

#### **1- GENERAL DESCRIPTION**

The Vending Machine that you have chosen has been produced by our factory using high technology systems in parallel with other developing technologies and modern aesthetic design providing versatile usage. Tru-VEND® Vending Machines can be used in all public areas such as hotels, factories, hospitals, restaurants, clinics, cinemas, bus terminals, gas stations, doctor & lawyer offices, malls, etc. Backwards traceability is also possible on the performed machine modifications by the serial number on each machine.

- International norms, in conformity with CE Norms and produced under ISO 9001: 2008 QMS.
- All components are made of ROHS compliant Human Health Friendly production materials.
- 32-bit high performance ARM processor control with MDB/EXECUTIVE, EVA DTS protocol support
- Distant connection and control via computer
- Suitable for all monetary units
- Easy user friendly interface and control menu
- User friendly Graphic LCD display
- 20 buttons direct selection keypad
- 18 different direct selection instant hot drinks dispense ability
- 6 levels sugar adjustment ability (No Sugar 0, Very Little 1, Little 2, Medium 3, High 4, Plenty 5)
- Automatic stirrer dispenser
- 8 ingredient canisters (Coffee, Sugar, Tea, Milk Powder, Chocolate, Fruit Tea1, Fruit Tea2, Salep)
- 5 mixers with special insertion mixer motors
- Easy product price programming feature
- Date and time functions
- OEM production facility for bulk orders
- Practical design allowing easy maintenance
- LED illuminated double layer polycarbonate sheet advertisement space
- Compatible with Coins Payment System, Change Giver, Bill Validator, Cashless Payment Systems (Contactless Cards/Tokens)
- Protected with two fuses and door open switch off high protection
- Special design 5 arms cup mechanism, 500 plastic 360 carton cup capacity automatic cup dispenser
- Long-Lasting Components designed specifically against calcification
- 4,5 L Boiler, thermostat protected 220V AC 1800W immersion heater
- Dimensions: 660 (w) x 1650 (h) x 630 (d) mm Attractive Design Approx. Weight: 110 kg
- 1 Year Warranty, 10 years parts supply & After Sales Services Availability as per our 'General Conditions of Sales, Delivery & Warranty'

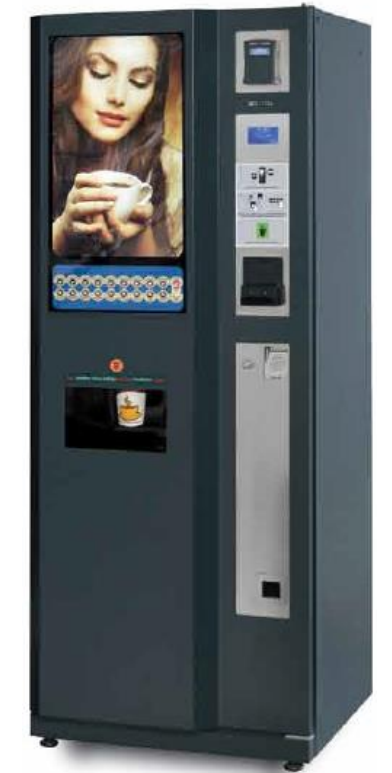

**Note:** ELEKTRAL reserves the right to make changes without notice to the features, optionals, prices and "General Conditions of Sales, Delivery and Warranty". Please confirm the specifications at the time of your order!..

#### **2- MAIN UNITS**

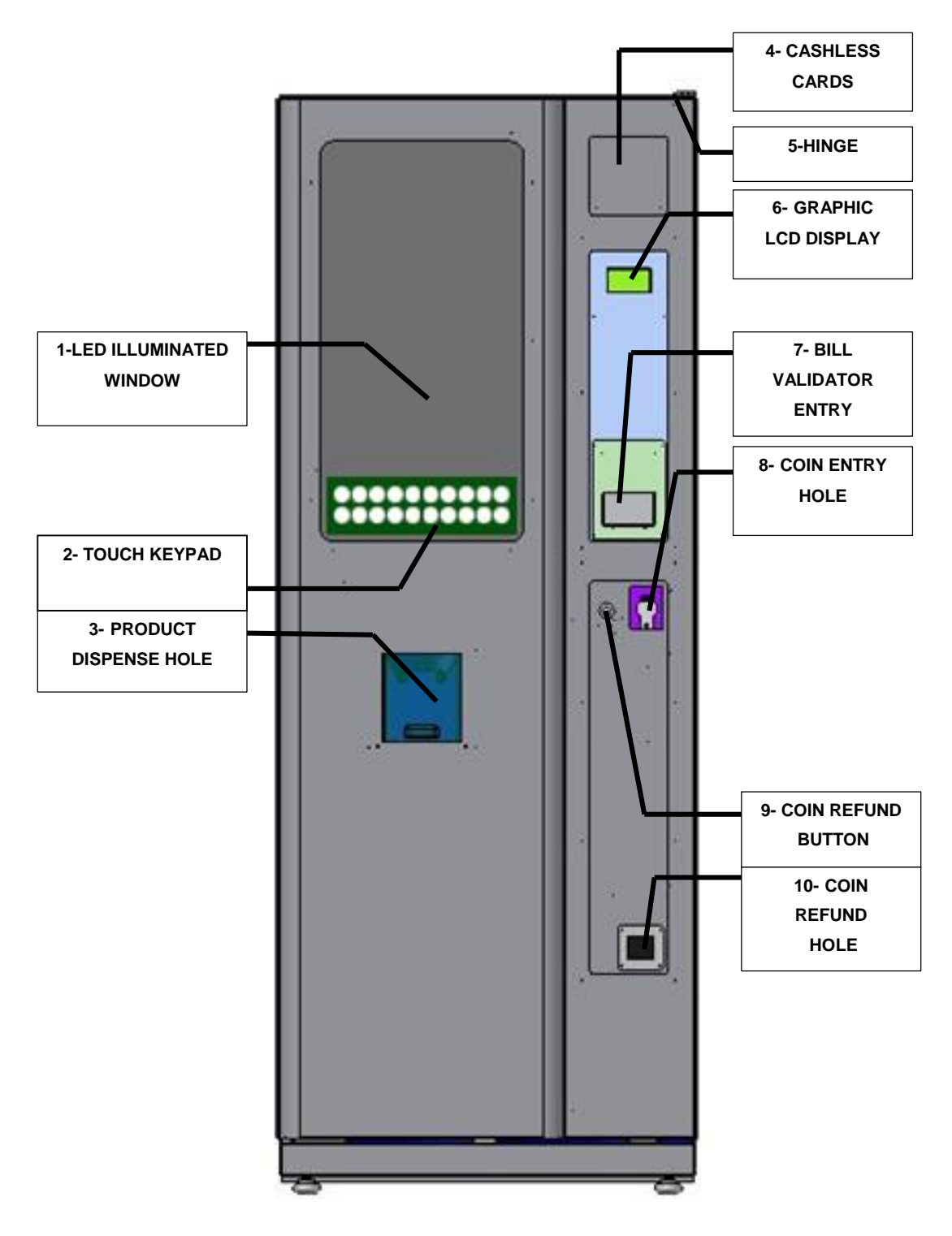

Figure 1: Front View

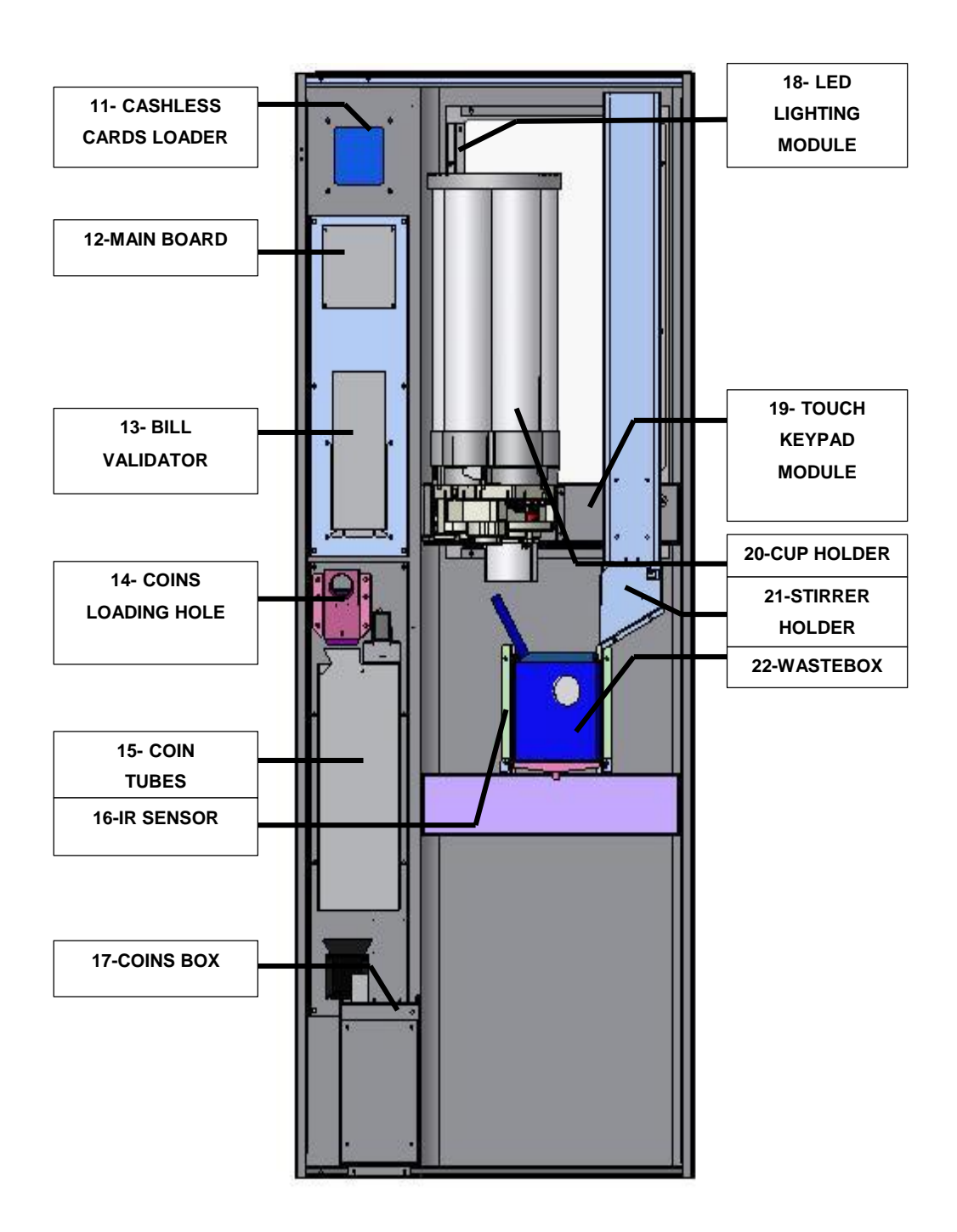

Figure 2: Control cover rear view

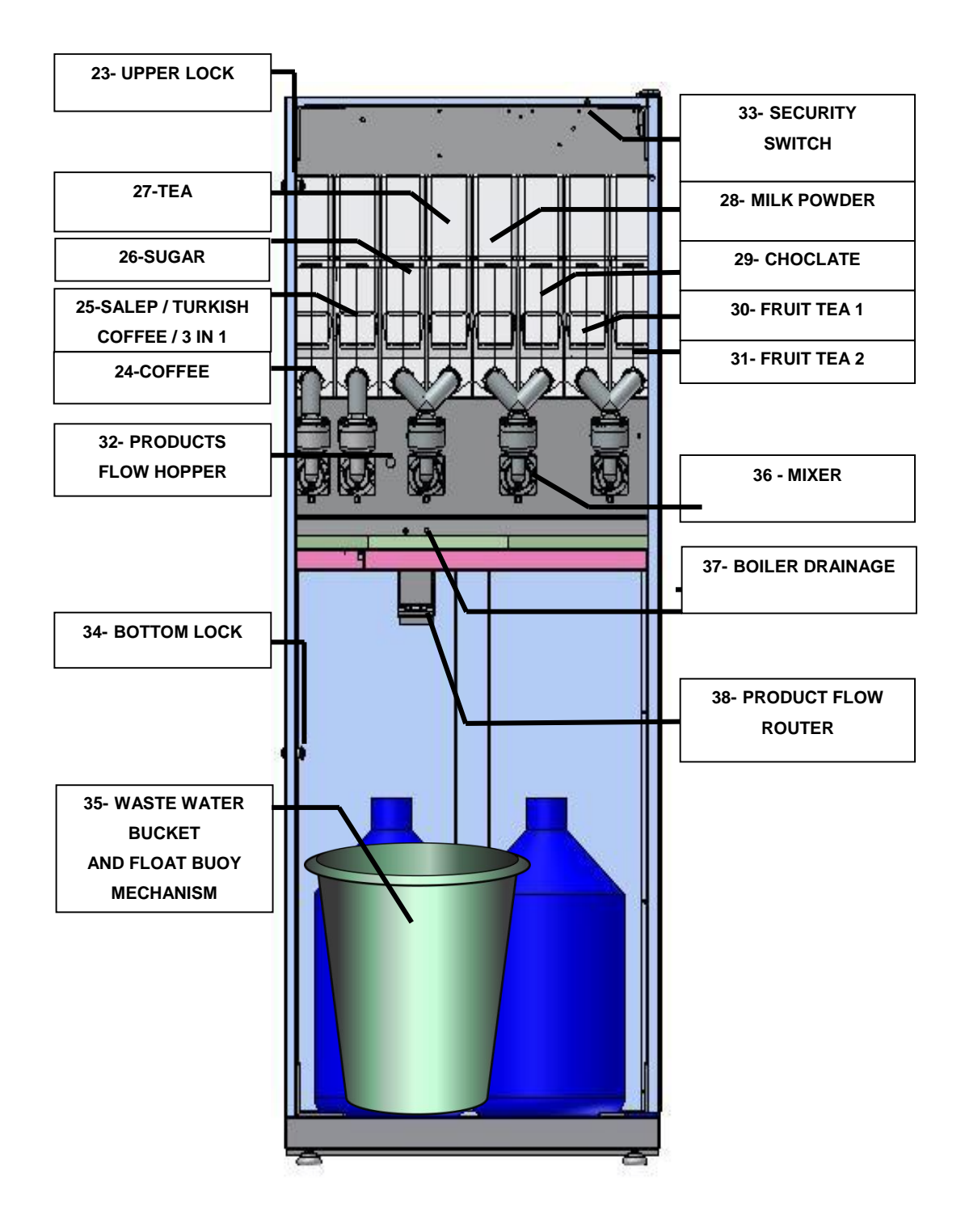

Figure 3: Product Containers

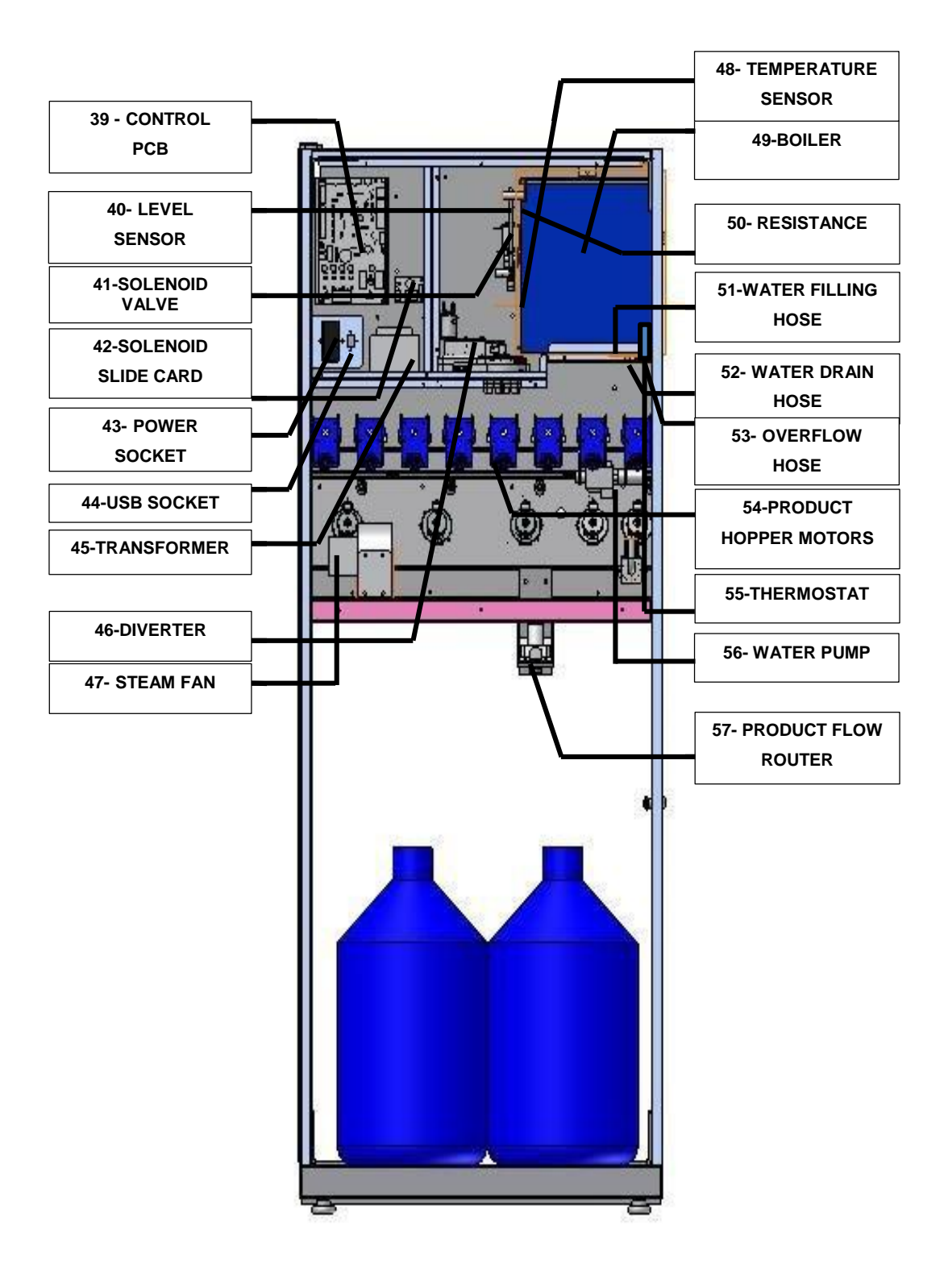

Figure 4: Rear View

#### 2.1 Trunk

Main parts inside the trunk are explained hereunder

#### 2.1.1 Boiler

The boiler tank capacity is 4,5 L and is equipped with a 1800 W Immersion Heater. The safety of the Boiler Tank is controlled by a Temperature Sensor and Level Probe. The tank is well fitted to the VM Trunk and it is well insulated. Energy usage has been minimised therefore operating cost has been reduced.

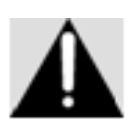

Do not touch the *Maxi-Kafe*<sup>®</sup>Boiler Tank when it is hot.

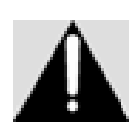

When draining out the water in the boiler tank, the red cork inside the end of the water hose needs to be removed. Proceed with CAUTION as the hose contains VERY HOT water. Make sure the vending machine is

unplugged from the mains and there is no electricity connection.

#### 2.1.2 Ingredient Canisters and Motors

These storage containers are for powder form soluble drinks from where the soluble drinks are being distributed into mixers via the canister motors. There are eight canisters in a standard Maxi-Kafe coffee vending machine (See Figure 3 - 24, 25, 26, 27, 28, 29, 30, 31) and motors (See Figure 2 - 16).

Product Placement into Canisters is as follows:

| 24 - Coffee      | 25 - Salep                 | 26 - Sugar       | 27 - Tea         |
|------------------|----------------------------|------------------|------------------|
|                  | (or Turkish Coffee/3 in 1) |                  |                  |
| 28 - Milk Powder | 29 - Chocolate             | 30 - Fruit Tea 1 | 31 - Fruit Tea 2 |

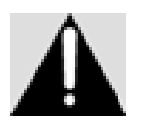

The positions of Canisters and Canister Motors are not interchangeable.

Motors with various speeds are used depending on each ingredient

#### 2.1.3 Mixers and Mixer Motors

Powder form soluble hot drinks are being prepared ready to be presented in mixer bowls with hot water. There are 5 mixers and mixer motors in a standard Maxi-Kafe coffee vending machine (See Figure 2 - 18).

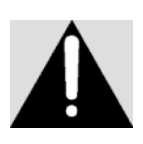

The positions of Mixers and Mixer Motors are not interchangeable.

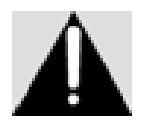

There is a steam lid on the top of the mixers. It takes away the vapour forming on the mixer. This feature is important in terms of keeping the ingredients safe and dry correctly for a long time.

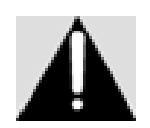

Replace mixer washers (O-ring) once a year.

#### 2.1.4 Water Pump

It performs the task of pumping the water to the boiler. During initial operation it has to pump 4.5 L of water. Then it pumps a cup amount of water after each cup dispensed.

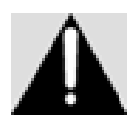

Operating the machine without water for a long time causes damage to the pump and the pump needs to be replaced.

#### 2.2 Front Door

The front door holds the electronic and electromechanic parts of the machine.

#### 2.2.1 LCD Display

GLCD (Graphical Liquid Crystal Display - GLCD) is used for programming and throughout all payment and product selection procedures (See Figure 1 - 6). Thereafter, will be referred as "GLCD".

#### 2.2.2 Payment System (Optional)

The cost of the desired product is defined and paid through a payment system. These advanced payment systems only accept pre-defined coins and bills and do not accept counterfeit coins and bills.

When requested by the Customer, the Maxi-Kafe can be equipped with MDB Supporting Coin Selector, Change Giver, Bill Validator and/or Cashless Payment System.

#### 2.2.3 Capacitive Touch Keypad

Used for programming and selecting products. Use of the keypad is described in details under the programming section.

#### **2.2.4 Electronic Modules**

The machine is fully micro-processor controlled; the electronic modules are listed below:

- a) Main Board electronic module
- b) Control PCB electronic module
- c) Capacitive Touch Keypad
- d) Solenoid slide card electronic module
- e) Illumination electronic module

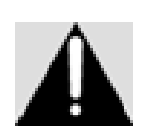

All models are being produced by Elektral. Spare parts and module replacements have to be done by authorized personnel only, otherwise irreversible damage can be caused to the machine and the guarantee

becomes void

#### **3. TECHNICAL SPECIFICATIONS**

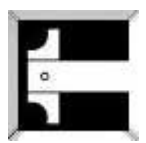

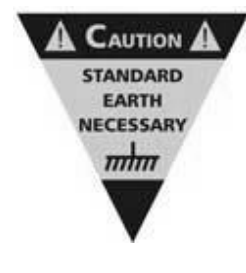

**Operation:** Electro-Mechanic Operating Principle **Power Supply:** 220 VAC (± % 10) / 50 Hz. **Stand by Power:** ~25W Resistance: ~ 1800W **Operating Temperature:** 0° C +70° C **Humidity:** % 95 **Protection** Class: IP20 **Dimensions:** 650 (W) x 1650 (H) x 570 (D) mm Weight: ~ 110 kg

#### 4. INSTALLATION AND CLEANING

The machine should be removed from its packaging in an upright position and has to be placed on a stable flat surface. The machine should be brought to a balanced position with the adjustable height bingo footers.

The equipment has a self-cleaning function (See chapter 6.2.6). It is necessary to clean the Maxi-Kafe periodically with short intervals since it is serving drinks to people. During cleaning, do not use any cleaning materials and/or chemicals which are not safe for human health. Ensuring safe and healthy usage of the machine can be achieved by strictly following below instructions. Apart from the periodic cleaning instructions below, visible marks on the machine must be wiped using a soft, hygienic and slightly damp cloth. Especially during frequent usage of the machine, the cleaning has to be done more often as described in below periodic cleaning instructions.

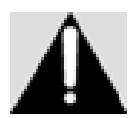

The water temperature during self-cleaning process has to be as same as when the machine is in operation.

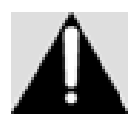

Chemical solutions must not be used during cleaning the machine by hand. Only warm water should be used.

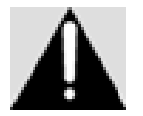

Disconnect the machine from the electricity supply before commencing the cleaning process.

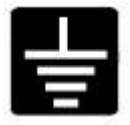

Do not connect and operate the machine if the power supply is not an earthed electricity supply.

#### 4.1. Daily Cleaning

Choose "AUTO CLEANING" from the menu to clean the mixers. Check if the product canisters are full. Take away the water from the excess water tray.

#### 4.2. Weekly Cleaning

Take the mixers off and wash with hot water. Wash the product flow routers. Clean the excess water tray with hot water. Clean the product powder fallen inside the machine.

#### 4.3. Monthly Cleaning

Take off the product canisters and do functioning test. Wash and dry the canisters. Test and check if the extractor fans are functioning. Open the back cover and clean around the electronic board with the help of a small vacuum cleaner. Do not neglect monthly graph checks.

#### 4.4. Annual Cleaning

Check the boiler, the solenoid, the water distributers etc... in the machine for lime scale. Clean if needed. Change the parts listed for periodic replacement in the user manual. Check the usage labels and the physical state of the machine.

#### **5. PRODUCT LOADING AND INITIAL OPERATION**

Before connecting your Maxi-Kafe coffee vending machine to the electricity power supply, proceed with the following;

- Open the front door of the machine. There is a water intake hose at the lower section of the Maxi-Kafe. Insert the water intake hose into a carboy full of water.
- Load powder form soluble ingredients into canisters. The ingredients have to be suitable for vending machines. (See chapter 2.1.2 Product Placement into Canisters)
- Load suitable size carton or plastic cups one within another, into the five columns on the top of the Cup Dispenser Mechanism

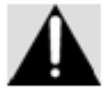

## The cups have to be slick, not wet and not crushed. Do not mix plastic and carton cups. To prerevent mechanism breakages, do not force or interfere with the part where the cup dispencer tines are located.

- Plug the machine to an earthed electricity power supply.
- When the front door is closed the machine automatically starts working.
   Note: If you need the machine to operate while the front door is open, the safety key lid has to be placed on the key.
- The boiler operates only when the water inside is above a certain level. The status is displayed on the GLCD once operation starts. If there is not enough water in the boiler, the pump starts pumping in water. If the Boiler Tank does not fill up within 6 Minutes then "No Water" message will appear on GLCD. To fill up the boiler tank, switch off the machine from the mains and switch it on again. Initial heating may take some time. Once completed ready to operate Message appears on GLCD.
- Select the sugar level of your choice and enter the product code to take a product. With the Payment System equipped Maxi-Kafe, money has to be inserted first.

#### 6- PROGRAMMING

All Programming and Operation controls of  $Maxi - Kafe^{\mathbb{R}}$  can be done using the GLCD and the Capacitive Touch Keypad.

**SUGAR(+)** button EXIT/NO,

**SUGAR(-)** button SELECT/SAVE/YES,

CUP ONLY button is used to scroll UP in the menu,

**HOT WATER** button is used to scroll DOWN in the menu

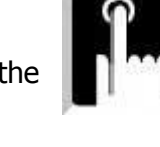

# Open the machine door and the protection door. Press the red button (**MENU BUTTON**) on the electronic module.

| 4 |
|---|
|   |
|   |

| MAIN MENU      |  |
|----------------|--|
| STATISTICS     |  |
| PRICES         |  |
| PAYMENT SYSTEM |  |
| SETTINGS       |  |
| DOSES          |  |
|                |  |

Enter your password by using (HOT WATER) button to scroll down and (CUP ONLY) button to scroll down in the menu. Factory default password is 4 "zeros". It is sufficient to press button SUGAR(-), meaning SELECT four times.

#### 6.1 Main Menu

Use buttons UP (CUP ONLY) and DOWN (HOT WATER) to scroll to the menu required. Then press SUGAR(-)(SELECT) to enter the menu

|      | MAIN MENU | Λ      |
|------|-----------|--------|
| STAT | STICS     | $\Box$ |
| PRIC | PASSWORD  |        |
| PAYI | [0***]    |        |
| SETT |           |        |
| DOSE | 5         | Υ Υ    |
|      |           | $\vee$ |

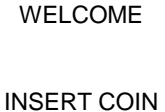

MAIN MENU

STATISTICS PRICES

SETTINGS DOSES

PAYMENT SYSTEM

## **6.1.1 Statistics:** All statistical information available can be seen inside this menu

#### STATISTICS

PRODUCT COUNTERS AUDIT DATA FAILURES

PRICES

PRICE SETTINIGS

#### PAYMENT SYSTEM

PROTOCOL MDB SETTINGS EXEC. SETTINGS PARA. SETTINGS

#### <u>SETTINGS</u>

TEMPERATURE SET 80° C CUP SENSOR FIRST LANGUAGE SECOND LANGUAGE

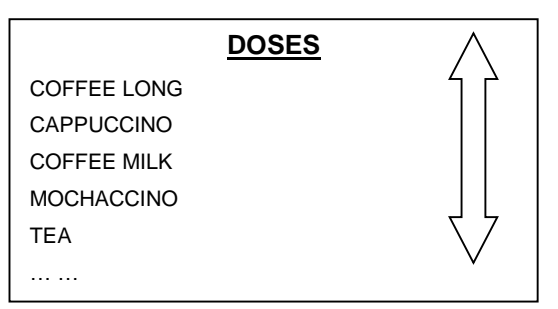

| TEST AND CLEANING   | $\wedge$ |
|---------------------|----------|
| DISPENSE CUP        |          |
| DISPENSE STIRRER    |          |
| FUNCTION TEST       |          |
| CLEAN MIXERS        | ŢĹ       |
| INSTANT TEMPERATURE | $\sim$   |
|                     |          |

6.1.2 Price Settings: This menu is for price settings

**6.1.3 Payment System:** This menu is for the payment system settings.

**6.1.4 Settings**: This menu is for the settings of the machine. By using SUGAR(-) (SELECT) choose the settings required and amend or go to the sub settings. The amendments can be confirmed by pressing SUGAR(-) (SELECT) button. Use SUGAR(+) (EXIT) to exit the menu.

**6.1.5 Doses**: Product dosages adjustment is done in this menu. Use SUGAR(-)(SELECT) button to enter the required menu to make changes. When entered product settings, the GLCD displays the water and powder required in seconds. The setting requiring amendment can be selected with SUGAR(-)(SELECT) and by using UP(CUP ONLY) and DOWN(HOT WATER) the value can be amended and new value entered.

**6.1.6 Machine Test and Cleaning:** This menu is for testing the hardware equipped on the Vending Machine (motors, IR Product Sensor etc.

**6.1.7 Machine Information:** This menu shows the software and hardware information on the machine as well as the tracking numbers.

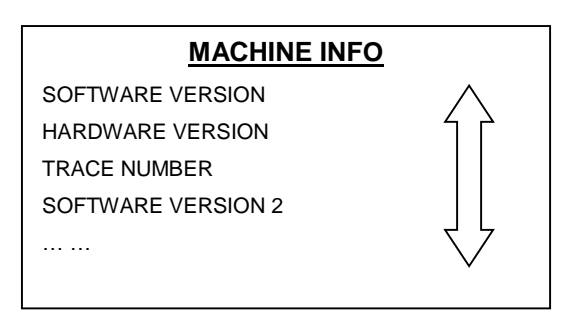

| MAIN MENU |                |  |
|-----------|----------------|--|
| SETT      | Load Defaults? |  |
| DOS/      |                |  |
| TEST      |                |  |
| DEVI      |                |  |
| FACT      |                |  |
|           |                |  |

**6.1.8 Factory Settings:** The machine can be returned to default factory settings using this menu. When selected a message informing of the reset is shown on the GLCD. If "NO" is selected it returns to the main menu. If "YES" is selected default factory settings are loaded to the machine. Make your selection by using UP(CUP ONLY) and DOWN(HOT WATER) scroll buttons.

#### 6.2 Menus

To enter the sub menus, you need to enter the Main Menu and scroll. Choose the required menu using the scroll buttons, use the SUGAR(-)(SELECT) button to enter the menu. Do the required amendments/settings by using UP (CUP ONLY) and DOWN(HOT WATER) scroll buttons. Use the SUGAR(-)(SELECT) to save the changes made, use the SUGAR(+) (EXIT) button to exit without saving.

#### 6.2.1 Statistics Main Menu

#### **6.2.1.1 Product Counters**

This menu shows the number products sold after the last reset. The number value of sold products for each product can be reset by selecting that number. This menu also allows adjusting the payment system settings. All counters can be reset by selecting to reset counters.

| PRODUCT COUNTERS |        |              |
|------------------|--------|--------------|
| GLOBAL COUNTER   | 60 NOS | 4 2          |
| COFFEE LONG      |        |              |
| CAPPUCCINO       |        |              |
| COFFEE MILK      |        |              |
|                  |        | $\checkmark$ |

| AUDIT DATA        | $\land$            |
|-------------------|--------------------|
| VENDS TOTAL       | 4 A                |
| VENDS PARTIAL     |                    |
| DISCOUNTS PARTIAL |                    |
| COIN BOX PARTIAL  |                    |
|                   | $\bigtriangledown$ |

#### 6.2.1.2 Account Information

This menu shows the monetary value of the products sold after the last reset. **Total Sales:** The net revenue amount collected from the time the machine had started operating. This value cannot be reset.

**Vends Partial:** The revenue amount collected after the last reset.

**Discounts Partial:** The total discount amount after the last reset.

**Coin Box Partial:** This value is the total amount of money collected in the cash box. The VM equipped with Change Giver first collects the coins into its tubes then fills up the Cash Box. This value can be reset.

**Partial Stacker**: This value is the amount of banknotes collected in the Bill Validator Stacker. This value can be reset.

Partial Tubes: This value is the total sales amount with coins. This value can be reset.

Cashless Sale: Cashless card sales total

Cashless Loading: Cashless card loadings total done in the machine

Partial Coin Change: The total amount of coins change given by the machine

Partial Banknote Change: The total amount of banknotes change given by the machine

**Partial Recycler:** The total amount of banknotes held in the machine's recycler part. This value can be reset.

**Partial Residuary:** The total value of money inserted into the machine without any sales. This value can be reset.

Current Recycler: The total amount of banknotes currently held in the machine's recycler part

**Current Tubes:** The total amount of coins currently held in the machine's tubes

Reset Counters: This menu is used for reseting all audit data

#### 6.2.1.3 Failures (Errors)

These are codes for the errors occurring during the machine operation. Pre-defined Error Codes are as listed below:

| FAILURES       |            |       |        |
|----------------|------------|-------|--------|
| 01: 015(1) - 0 | 24/02/2016 | 14:05 | 4 2    |
| 02: 004(1) - 0 |            |       |        |
| 03: 003(1) - 0 |            |       |        |
| 04: 004(1) - 0 |            |       |        |
|                |            |       | イン     |
|                |            |       | $\vee$ |

| ERROR |                                   |                                    |
|-------|-----------------------------------|------------------------------------|
| CODE  | ERRORS                            |                                    |
| 1     | L_HEATERTIMEOUTERROR,             | HEATER TIMEOUT ERROR               |
| 2     | L_HEATINGCHECKERROR,              | HEATING CHECK EROOR                |
| 3     | L_HEATERSAFETYERROR,              | HEATER SAFETY ERROR                |
| 4     | L_NTCUNPLUGGEDERROR,              | NTC UNPLUGGED ERROR                |
| 5     | L_DIVERTERTIMEOUTERROR,           | DIVERTER TIMEOUT ERROR             |
| 6     | L_CUPDISPENSERTIMEOUTERROR,       | CUPDISPENSER TIMEOUT ERROR         |
| 7     | L_EEPROMTIMEOUTERROR,             | EEPROM TIMEOUT ERROR               |
| 8     | L_EEPROMCHECKSUMERROR,            | EEPROM CHECKSUM ERROR              |
| 9     | L_FALTYTEMPERATURESENSORERROR,    | FALTY TEMPERATURE SENSOR ERROR     |
| 10    | L_NPOSITIONERTIMEOUTERROR,        | NPOSITIONER TIMEOUT ERROR          |
| 11    | L_SPECIFICSLAVEERROR,             | SPECIFICSLAVE ERROR                |
| 12    | L_MEMORYFAULTERROR,               | MEMORY FAULT ERROR                 |
| 13    | L_CUPDISPENSERTURRETTIMEOUTERROR, | CUP DISPENSER TURRET TIMEOUT ERROR |
| 14    | L_TPADCONNECTIONFAILUREERROR,     | TPAD CONNECTION FAILURE            |
| 15    | L_WASTEBOXFULLERROR,              | WASTE BOX FULL                     |
| 16    | L_OVERCURRENTERROR,               | OVER CURRENT ERROR                 |
| 17    | L_OVERCURRENTMIXERERROR,          | OVER CURRENT MIXER ERROR           |
| 18    | L_EEPROMMEMORYFAULTERROR,         | EEPROM MEMORY FAULT ERROR          |
| 19    | L_ESPRESSOBREWERTIMEOUT,          | ESPRESSO BREWER TIMEOUT            |
| 20    | L_ESPRESSOGRINDERTIMEOUT,         | ESPRESSO GRINDER TIMEOUT           |
| 21    | L_ESPRESSODOSERSOLENOIDTIMEOUT,   | ESPRESSO DOSER SOLENOID TIMEOUT    |
| 22    | L_ESPRESSOBOILERPUMPTIMEOUT,      | ESPRESSO BOILER PUMP TIMEOUT       |
| 23    | L_ESPRESSODOSERSWITCHERERROR,     | ESPRESSO DOSER SWITCHER ERROR      |
| 24    | L_ESPRESSOWATERFLOWERROR,         | ESPRESSO WATER FLOW ERROR          |
| 25    | L_NMECHANICALERROR,               | N MECHANICAL ERROR                 |
| 51    | L_PUMPTIMEOUT,                    | PUMP TIMEOUT ERROR                 |
| 52    | L_CUPDISPENERNOCUP,               | CUP DISPENSER ERROR NOCUP          |
| 101   | L_MDBCOINBASIC                    | MDB COIN BASIC                     |
| 102   | L_MDBBILLBASIC,                   | MDB BILL BASIC                     |
| 103   | L_MDBCOINADVANCED,                | MDB COIN ADVANCED                  |
| 104   | L_MOTOROVERCURRENTEROR,           | MOTOR OVER CURRENT ERROR           |
| 105   | L_FLASHERROR,                     | FLASH ERROR                        |
| 106   | L_TOUCHBOARDERROR,                | TOUCH BOARD ERROR                  |
| 107   | L_RTCERROR,                       | RTC ERROR                          |
| 108   | L_IRSENSORERROR,                  | IR SENSOR ERROR                    |

| 109 | L_MDBCOMMUNICATIONERROR,                 | MDB COMMUNICATION ERROR                   |
|-----|------------------------------------------|-------------------------------------------|
| 110 | L_COINDISPENSEERROR,                     | COIN DISPENSE ERROR                       |
| 151 | L_BROWNOUTRESETERROR                     | BROWN OUT RESET ERROR                     |
| 152 | ERR_TPAD_Timeout,                        | TPAD TIMEOUT ERROR                        |
| 153 | L_TPADGENERALERROR                       | TPAD General ERROR                        |
| 401 | L_NONSPECIFICERROR                       | NON SPECIFIC ERROR                        |
| 402 | L_CHECKSUMERROR1,                        | CHECKSUM ERROR1                           |
| 403 | L_CHECKSUMERROR2,                        | CHECKSUM ERROR2                           |
| 404 | L_LOWLINEVOLTAGEDETECTED,                | LOWLINE VOLTAGE DETECTED                  |
| 405 | L_NONSPECIFICDISCRIMINATORERROR,         | NON SPECIFIC DISCRIMINATOR ERROR          |
| 406 | L_FLIGHTDECKOPEN,                        | FLIGHT DECK OPEN                          |
| 407 | L_ESCROWRETURNSTUCKOPEN,                 | ESCROW RETURN STUCK OPEN                  |
| 408 | L_COINJAMINSENSOR,                       | COIN JAM INSENSOR                         |
| 409 | L_DISCRIMINATIONBELOWSPECIFIEDSTANDARD,  | DISCRIMINATION BELOW SPECIFIED STANDARD   |
| 410 | L_VALIDATIONSENSOR_A_OUTOFRANGE,         | VALIDATION SENSOR A OUT OF RANGE          |
| 411 | L_VALIDATIONSENSOR_B_OUTOFRANGE,         | VALIDATION SENSOR B OUT OF RANGE          |
| 412 | L_VALIDATIONSENSOR_C_OUTOFRANGE,         | VALIDATION SENSOR C OUT OF RANGE          |
| 413 | L_OPERATINGTEMPERATUREEXCEEDED,          | OPERATING TEMPERATURE EXCEEDED            |
| 414 | L_SIZINGOPTICSFAILURE,                   | SIZING OPTICS FAILURE                     |
| 415 | L_NONSPECIFICACCEPTGATEERROR,            | NON SPECIFIC ACCEPT GATE ERROR            |
| 416 | L_COINSENTEREDGATEBUTDIDNOTEXIT,         | COINS ENTERED GATE BUT DID NOT EXIT       |
| 417 | L_ACCEPTGATEALARMACTIVE,                 | ACCEPT GATE ALARM ACTIVE                  |
| 418 | L_ACCEPTGATEOPENBUTNOCOINDETECTED,       | ACCEPT GATE OPEN BUT NO COIN DETECTED     |
| 419 | L_POSTGATESENSORCOVEREDBEFOREGATEOPENED, | POST GATE SENSOR COVERED BEFOREGATEOPENED |
| 420 | L_NONSPECIFICSEPARATORERROR,             | NONSPECIFICSEPARATORERROR                 |
| 421 | L_SORTSENSORERROR,                       | SORT SENSOR ERROR                         |
| 422 | L_NONSPECIFICDISPENSERERROR,             | NON SPECIFIC DISPENSER ERROR              |
| 423 | L_NONSPECIFICCASSETTEERROR,              | NON SPECIFIC CASSETTE ERROR               |
| 424 | L_CASSETTEREMOVED,                       | CASSETTE REMOVED                          |
| 425 | L_CASHBOXSENSORERROR,                    | CASHBOX SENSOR ERROR                      |
| 426 | L_SUNLIGHTONTUBESENSORS,                 | SUNLIGHT ON TUBESENSORS                   |
| 427 | L_NOCREDIT,                              | NO CREDIT                                 |
| 428 | L_DEFECTIVETUBESENSOR,                   | DEFECTIVE TUBE SENSOR                     |
| 429 | L_DOUBLEARRIVAL,                         | DOUBLE ARRIVAL                            |
| 430 | L_ACCEPTORUNPLUGGED,                     | ACCEPT OR UNPLUGGED,                      |
| 431 | L_TUBEJAM,                               | TUBE JAM,                                 |
| 432 | L_ROMCHECKSUMERRORCC                     | ROM CHECKSUM ERROR CC                     |

| 433 | L_COINROUTINGERROR            | COIN ROUTING ERROR             |
|-----|-------------------------------|--------------------------------|
| 434 | L_COINJAM                     | COIN JAM                       |
| 435 | L_POSSIBLECREDITEDCOINREMOVAL | POSSIBLE CREDITED COIN REMOVAL |
| 436 | L_DEFECTIVEMOTOR              | DEFECTIVE MOTOR                |
| 437 | L_SENSORPROBLEM               | SENSOR PROBLEM                 |
| 437 | L_VALIDATORBUSY               | VALIDATOR BUSY                 |
| 430 | L_ROMCHECKSUMERRORBV          | ROM CHECKSUM ERROR BV          |
| 440 | L_VALIDATORJAMMED             | VALIDATOR JAMMED               |
| 441 | L_BILLREMOVED                 | BILL REMOVED                   |
| 442 | L_CASHBOXOUTOFPOSITION        | CASH BOX OUT OF POSITION       |
| 443 | L_INVALIDESCROWREQUEST        | INVALID ESCROW REQUEST         |
| 444 | L_POSSIBLECREDITEDBILLREMOVAL | POSSIBLE CREDITED BILL REMOVAL |
| 501 | L_COINACCEPTED,               | COIN ACCEPTED                  |
| 502 | L COINDISPENSED,              | COIN DISPENSED                 |
| 503 | L LEVERPRESSED,               | LEVER PRESSED,                 |
| 504 | L COINMDISPENSED.             | COIN DISPENSED                 |
| 505 |                               | BILLACCEPTED                   |
| 506 | L_BILLRETURNED,               | BILL RETURNED                  |
| 507 | L_CASHINSERTED,               | CASH INSERTED                  |
| 508 | L CASHINSERTED,               | CASH INSERTED                  |
| 509 | L CASHREMOVED,                | CASH REMOVED                   |
| 510 | L CREDITCHARGED,              | CREDIT CHARGED                 |
| 512 | L VENDSUCCESS.                | VEND SUCCESS                   |
| 513 |                               | VEND FAILURE                   |
| 514 | L_COOLERSTARTED,              | COOLER STARTED                 |
| 515 | L_COOLERSTOPPED,              | COOLER STOPPED                 |
| 516 | L_COOLERDEFROST               | COOLER DEFROST                 |
| 517 | L_CONFIGCHANGED,              | CONFIG CHANGED                 |
| 518 | L_AUDITCHANGED,               | AUDIT CHANGED                  |
| 519 | L_PRICECHANGED,               | PRICE CHANGED                  |
| 520 | L_DOOROPENED,                 | DOOR OPENED                    |
| 521 | L_DOORCLOSED,                 | DOOR CLOSED                    |
| 522 | L_ALARMACTIVATED,             | ALARM ACTIVATED                |
| 523 | L_TILTSENSED,                 | TILT SENSED                    |
| 524 | L_TILTALARMED,                | TILT ALARMED                   |
| 525 | L_DEVICESTARTED,              | MACHINE STARTED                |
| 526 | L_CREDITERASED                | CREDIT ERASED                  |
| 527 | L_MENUENTEREDADM,             | MENUENTEREDUSR                 |
| 528 | L_MENUENTEREDUSR,             | MENU ENTERED ERROR             |

| 529  | L_MENUENTEREDERR,         | MENU QUITTED                  |
|------|---------------------------|-------------------------------|
| 530  | L_MENUQUITTED,            | ALARM PASS OK                 |
| 531  | L_ALARMPASSOK,            | ALARM PASS ERROR              |
| 532  | L_ALARMPASSERR,           | ALARM PASS ERR                |
| 533  | L_IRSENSED,               | IR SENSED                     |
| 534  | L_BOARD2RESET,            | BOARD 2 RESET AI              |
| 535  | L_BOARD2GETREG,           | BOARD 2 SETTING ENETER        |
| 536  | L_COINACCEPTANCE,         | COIN ACCEPTANCE DEGIȘTI       |
| 537  | L_BILLACCEPTANCE,         | BILL ACCEPTANCE DEGIŞTI       |
| 539  | L_COINDISPENSEERR,        | COIN DISPENSE HATASI          |
| 540  | L_DISPENSINGSTARTED,      | DISPENSING STARTED            |
| 541  | L_COINSLUG,               | COIN SLUG                     |
| 542  | L_REGISTRYWRITTEN,        | REGISTRY WRITTEN              |
| 543  | L_DIVERTERINITERROR,      | DIVERTER INIT KONUMUNDA DEGIL |
| 544  | L_CUPSENSORDISABLED,      | CUP SENSOR DISABLED           |
| 545  | L_BREWERGOTOINITPOSITION, | BREWER GO TO INIT POSITION    |
| 546  | L_WATERDISPENSESETVALUE,  | WATER DISPENSE SET VALUE      |
| 547  | L_WATERDISPENSEDVALUE,    | WATER DISPENSED VALUE         |
| 548  | L_ENTEREDMASTERRESETMODE, | ENTERED MASTER RESET MODE     |
| 549  | L_MASTERRESETAPPLIED,     | MASTER RESET APPLIED          |
| 550  | L_LOGSEXPORTED,           | LOGS EXPORTED                 |
| 551  | L_EXTERNALSALESTART,      | EXTERNAL SALE START           |
| 552  | L_EXTERNALSALEFINISH,     | EXTERNAL SALE FINISH          |
| 553  | L_TRYMODEON,              | TRY MODE ON                   |
| 554  | L_NOZZLEINITERROR,        | NOZZLE INIT ERROR             |
| 1001 | L_ACCEPTEDMINUSERR1,      | ACCEPTED MIN USERR1           |
| 1002 | L_ACCEPTEDMINUSERR2,      | ACCEPTED MIN USERR2           |
| 2001 | L_HARDFAULT01,            | SYSTEM FAULT BUFFER OVER FLOW |
| 2002 | L_HARDFAULT02,            | SYSTEM FAULT FREEZE ERROR     |
| 2003 | L_HARDFAULT03,            | System_HardFaultError         |
| 2004 | L_HARDFAULT04,            | System_MemManageError         |
| 2005 | L_HARDFAULT05,            | System_BusFaultError          |
| 2006 | L_HARDFAULT06,            | System_UsageFaultError        |
| 2007 | L_HARDFAULT07,            | HardFault 7                   |
| 2008 | L_HARDFAULT08,            | HardFault 8                   |
| 2009 | L_HARDFAULT09,            | HardFault 9                   |
| 2010 | L_HARDFAULT10,            | HardFault Board 2             |

#### 6.2.2 Prices Main Menu

This menu is used for the purpose of setting/changing prices. Products are in the following order:

| PRODUCT2  | PRODUCT4  | PRODUCT6   | PRODUCTB | PRODUCTIO | PRODUCT12  | PRODUCT14 | PRODUCT16 | PRODUCT18<br>UP   | PRODUCT20<br>EXIT   |
|-----------|-----------|------------|----------|-----------|------------|-----------|-----------|-------------------|---------------------|
|           |           |            |          |           |            |           |           |                   | <b>Z</b>            |
| PRODUCT1  | PRODUCT3  | PRODUCTS   | PRODUCT7 | PRODUCT9  | PRODUCT11  | PRODUCT13 | PRODUCT15 | PRODUCT17<br>DOWN | PRODUCT19<br>SELECT |
| Cafe long | Safe milt | astant tes | Shttes   | Juit tea  | Puit tea 2 | special   | latte     | ot wate           | sugar               |

#### 6.2.2.1 Price Settings

Scroll over the product needed to change its price. Press button SUGAR(-)(SELECT) and enter the new price. When adjusting the prices, each digit in the number needs to be increased or decreased by using UP(CUP ONLY) and DOWN(HOT WATER) bottons and then confirmed by using SUGAR(-)(SELECT) button.

| PRICE       | SETTINGS     |   |
|-------------|--------------|---|
| COFFEE LONG | 00000,50 EUR | 4 |
| CAPPUCCINO  |              |   |
| COFFE MILK  |              |   |
| MOCHACCINO  |              |   |
|             |              | , |
|             |              |   |

#### 6.2.3 Payment System Controls

This is the menu for the payment system settings.

#### PAYMENT SYSTEM

PROTOCOL MDB SETTINGS EXEC. SETTINGS PARA. SETTINGS

#### PROTOCOL

MDB EXECUTIVE

#### 6.2.3.1 **PROTOCOL**

Select which protocol will be used in the payment system

#### 6.2.3.2 MDB Protocol Settings

This is the menu for MDB payment system settings

**Immediate Change:** If active change is given immediately after product selection, if passive change is given at the end of the vending process

IMMEDIATE CHANGE DISPENSE TYPE OBLIGATION TO BUY MAXIMUM CREDIT **Dispense Type:** There are two different shopping types, individual and multiple. For individual shopping, change is given after each shopping transaction. For multiple shoppings the change is given after the completion of multiple transactions by pressing the change button.

**Obligation to Buy:** If active, after the money has been inserted if product selection has not been made, change is not given.

Max. Credit: This menu is to determine the highest banknote/coin value.

Max. Remainder: This menu is to determine the highest remainder/change value

**Accepted Coins**: This menu is to determine which coins defined in the payment system to be accepted or not.

**Return Coins Remainder:** This menu is to determine which coins defined in the payment system are to be returned.

**Accepted Banknotes**: This menu is to determine which banknotes defined in the payment system to be returned.

**Free Vend:** It allows dispensing of products with price '0' without insertion of money. If the confirmation box shows (X) this feature is active.

#### 6.2.3.3 EXECUTIVE Protocol Settings

Settings for Executive payment systems can be done in this menu.

**Price Holding:** It shows the hold price status. If the confirmation box shows (X) this feature is active.

**Free Vend:** It allows dispensing of products with price '0' without insertion of money. If the confirmation box shows (X) this feature is active.

**Product Sequence**: When the machine is in Price Holding mode these values are active.

#### 6.2.3.4 PARALLEL Protocol Settings

Settings of payment systems operating with Parallel \_\_\_\_\_\_ Protocol can be done in this menu.

#### EXEC. SETTINGS

PRICE HOLDING FREEVEND PRODUCT LINES DISABLED

| PARA. SETTINGS  |          |          |
|-----------------|----------|----------|
| ACCEPTOR STATUS | DISABLED | $\wedge$ |
| DECIMAL         |          | ήĊ       |
| CURRENCY        |          |          |
| LINE 1 VALUE    |          |          |
|                 |          | Ϋ́       |
|                 |          | $\sim$   |
|                 |          | *        |

Payment System Status: There are options to make the system ENABLED or DISABLED

**Decimal:** Determines how many digits there will be after the coma of the currency

**Currency:** Determines which currency amongst the defined currencies in the payment system will be used.

- 1. Line Value: Enter the currency value for 1.Line Parallel Protocol Payment System
- 2. Line Value: Enter the currency value for 2.Line Parallel Protocol Payment System
- 3. Line Value: Enter the currency value for 3.Line Parallel Protocol Payment System
- 4. Line Value: Enter the currency value for 4.Line Parallel Protocol Payment System
- 5. Line Value: Enter the currency value for 5.Line Parallel Protocol Payment System
- 6. Line Value: Enter the currency value for 6.Line Parallel Protocol Payment System

#### 6.2.4 Settings

This menu allows testing of the equipment connected to the machine (motors etc...).

| <u>SETTINGS</u> | <u>5</u> |
|-----------------|----------|
| TEMPERATURE SET | 80 °C    |
| CUP SENSOR      | Ĺ Ĺ      |
| FIRST LANGUAGE  |          |
| SECOND LANGUAGE |          |
|                 |          |

#### 6.2.4.1 Temperature Settings

The water temperature of the machine can be adjusted in this menu. After pressing the SUGAR(-)(SELECT) button the new thermostat setting can be done using UP (CUP ONLY) and DOWN(HOT WATER) scroll buttons. Maximum temperature is 90 °C.

#### 6.2.4.2 Cup Sensor

When active it does not give a new cup if there is a cup in the product dispense hole

#### 6.2.4.3 First Language

Choose the Main Language of the machine menu (Turkish, English, French)

| TEMPERATURE SETTINGS |  |  |  |  |  |  |
|----------------------|--|--|--|--|--|--|
|                      |  |  |  |  |  |  |
|                      |  |  |  |  |  |  |

80 °C

#### CUP SENSOR

ENABLED DISABLED

#### FIRST LANGUAGE

ENGLISH TURKCE FRENCH

27

#### 6.2.4.4 Secondary Language

It's not necessary to be selected. If selected it's seen in the menu as an additional language beside the main menu language.

#### 6.2.4.5 Date & Time

This is the menu where date and time settings are done. When pressed the SUGAR(-)(SELECT) button the part where the value will be entered becomes darker. Values can be entered in a particular order, the menu provides required instructions. Wrong entries are not accepted. The weekday assignment happens automatically depending on the date entry.

#### 6.2.4.6 Password Change

The previous password needs to be entered first. If the previous password is correct new password entry will be asked. New password re-entry will be asked for confirmation.

**Password**: It provides access permition to machine's all functions. Factory default admin password is "**0000**"

#### 6.2.4.7 Automatic Cleaning

This menu instructs the machine to auto-clean the mixer and the waste box after a pre-defined number of sales.

**Mixer XX Usage:** This menu instructs the machine to auto-clean a specific mixer after a pre-defined number of sales.

**Wastebox Usage:** This menu instructs the machine to auto-clean the waste box after a predefined number of sales.

**6.2.5. DoseS:** Product dosages can be adjusted in this menu. Select required product and use SUGAR(-)(SELECT) button to enter the product settings

| <u>SE(</u> | <u>201</u> | ID L | .AN | GU | AGE |
|------------|------------|------|-----|----|-----|
|            |            |      |     |    |     |

NONE ENGLISH TURKCE FRENCH

#### DATE & TIME

01.04.2015 09:05

| <u>SETTINGS</u> |          |  |  |  |  |
|-----------------|----------|--|--|--|--|
| FIRS            |          |  |  |  |  |
| SECC            | PASSWORD |  |  |  |  |
| DATE            |          |  |  |  |  |
| PASS            | 0***     |  |  |  |  |
|                 |          |  |  |  |  |
|                 |          |  |  |  |  |

**AUTO CLEANING** 

200

MXER 1 USAGE

MXER 1 USAGE

MXER 1 USAGE

MXER 1 USAGE

|             | DOSES | $\wedge$ |
|-------------|-------|----------|
| COFFEE LONG |       | ήř       |
| CAPUCCINO   |       |          |
| COFFEE MILK |       |          |
| MOCHACINO   |       |          |
| TEA         |       | 57       |
|             |       | V        |

After entering the product menu, the GLCD displays the water and powder amounts in terms of

SUGAR(-

| seconds.  | Select | required    | settings    | and    | use |
|-----------|--------|-------------|-------------|--------|-----|
| )(SELECT) | button | to enter th | ne value re | quired |     |

| COFFEE LONG   |      |
|---------------|------|
| COFFEE DOSE   | 2.0s |
| COFFEE MIXER  |      |
| WATER DOSE    |      |
| STIRRER USAGE |      |
|               |      |

#### 6.2.6 Test and Cleaning

This is the menu where cleaning and machine tests are done.

#### TEST & CLEANING

DISPENSE CUP DISPENSE STIRRER FUNCTION TEST CLEAN MIXERS INSTANT TEMPERATURE PRODUCT TEST MODE

#### 6.2.6.1 Cup Dispensing

After pressing the SUGAR(-)(SELECT) button, the cup dispensing feature of the machine starts operating and the test is completed.

#### 6.2.6.2 Stirrer Dispensing

After pressing the SUGAR(-)(SELECT) button, the stirrer dispensing feature of the machine starts operating and the test is completed.

#### 6.2.6.3 Function Test

Machine operational functions are tested in this menu. After pressing the SUGAR(-)(SELECT) button to enter the menu, acknowledgement information is displayed. Once the instructions in the acknowledgement screen are completed press the SUGAR(-)(SELECT) to start the test. Canisters are suggested to be empty while carriving out the Function Test as all motors will operate in turns. Contents may be spilled if there are ingredients in the canisters.

#### 6.2.6.4 Machine Cleaning

Once pressed the SUGAR(-)(SELECT) button the automatic cleaning operation starts.

#### 6.2.6.5 Current Temperature

By pressing the SUGAR(-)(SELECT) button the current temperature of the boiler can be seen on the acknowledgement screen.

#### 6.2.6.6 Product Testing Mode

After changes are made, this menu provides free dispensing in order to test the operation of the machine. These are not registered in the counters.

#### 6.2.7 Machine Information

It displays information such as the machine tracking number and software version.

**Software Version:** This is the Main board software version

Hardware Version: This is the Main board design version

**Tracking Number:** This is the Main board Processor serial number

Software Version 2: This is the Control PCB software version

Hardware Version 2: This is the Control PCB design version

Tracking Number 2: This is the Control PCB Processor serial number

#### 6.2.8 Factory Settings

This menu allows a return to the machine default factory settings.

#### 7. MAINTENANCE AND CLEANING

As the machine is used for serving food and drink products to people, it definitely has to be cleaned in short periodic time intervals. The machine has been designed

to serve products 7/24 considering that recommended proper periodic cleaning and re-fill of ingredients as per the descriptions in this user manual is done.

Metal surface cleaning is recommended to be done by using a soft dump cloth. Electricity power supply definitely has to be disconnected during cleaning.

#### 8. USB MENU

This menu allows software upgrade via a USB disk and also allows the statistical data to be transferred to a computer.

- <u>USB MENU</u>
- EXPORT LOGS DELETE LOGS EXPORT SETTINGS EXPORT AUDIT IMPORT SETTINGS UPGRADE SOFTWARE

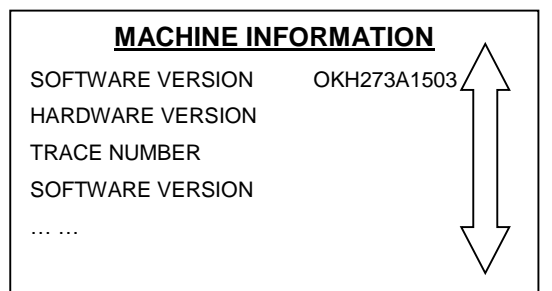

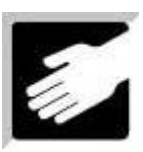

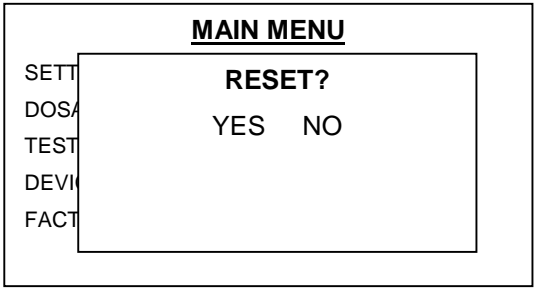

**Export Logs:** Exports logs from the machine to a USB disk.

**Delete Logs:** Deletes the logs saved inside the machine (not inside the USB disk)

**Export Settings:** Exports all settings of the machine onto a USB disk

**Export Audit:** Allows exporting the statistical data in the machine memory to a USB disk.

**Import Settings:** Allows importing settings to the machine taken from another machine.

**Upgrade Software:** Allows machine software upgrade.

#### 9. MENU TREE

1. STATICTICS **1.1.** PRODUCT METERES 1.1.1. GENERAL COUNTER 20pcs **1.1.2.** COFFEE COUNTER 1.1.2.1. RESET COUNTERS YES 1.1.2.1.1st 1.1.2.1.2nd NO **1.1.19.** CUP ONLY 1.1.4 RESET COUNTERS 1.1.20.1 YES 1.1.20.2 NO **1.2.** ACCOUNT INFORMATION 1.2.1. TOTAL SALES **1.2.2.** PARTIAL SALES 1.2.2.1 COUNTER RESET? YES 1.2.2.2 COUNTER RESET? NO 1.2.3 PARTIAL DISCOUNTS **1.2.3.1** COUNTER RESET? YES 1.2.3.2 COUNTER RESET? NO **1.2.4** PARTIAL MONEY BANK **1.2.4.1.** COUNTER RESET? YES **1.2.4.2.** COUNTER RESET? NO 1.2.5 PARTIAL STACKER **1.2.5.1.** COUNTER RESET? YES 1.2.5.2. COUNTER RESET? NO 1.2.6. PARTIAL TUBES **1.2.6.1.** COUNTER RESET? YES 1.2.6.2. COUNTER RESET? NO 1.2.7. CASHLESS SALES **1.2.7.1.** COUNTER RESET? YES 1.2.7.2. COUNTER RESET? NO 1.2.8. CASHLESS LOADING 1.2.8.1. COUNTER RESET? YES 1.2.8.2. COUNTER RESET? NO 1.2.9. RETURN PARTIAL BROKEN 1.2.9.1. COUNTER RESET? YES **1.2.9.2.** COUNTER RESET? NO 1.2.10. RETURN PARTIAL BANKNOTES 1.2.10.1. COUNTER RESET? YES 1.2.10.2. COUNTER RESET? NO 1.2.11. PARTIAL RECYCLER 1.2.11.1. COUNTER RESET? YES 1.2.11.2. COUNTER RESET? NO 1.2.12. PARTIAL KALAN 1.2.12.1. COUNTER RESET? YES 1.2.12.2. COUNTER RESET? NO **1.2.13.** CURRENT RECYCLER 1.2.14. CURRENT TUBES 1.2.15. RESET COUNTERS? 1.2.15.1. YES 1.2.15.2. NO **1.3.** DATE AND TIME **1.3.1.** 01: 015(1) - 0 SET TIME **1.3.2.** 01: 004(1) - 0 SET DATE

1.3.2.1.1. YES 1.3.2.1.2. NO 2. PRICES 2.1. PRICE SETTING 2.1.1. COFFEE 0,50TRL 2.1.1.1 SETTINGS **3.** PAYMENT SYSTEM **3.1.** PROTOCOL 3.1.1. MDB **3.1.2.** EXECUTIVE **3.2.** MDB SETTINGS 3.2.1. CURRENT CHANGE **3.2.1.1.** ACTIVE 3.2.1.2. PASSIVE **3.2.2.** SHOPPING TYPE **3.2.2.1.** SINGULAR SHOPPING 3.2.2.2. MULTIPLE SHOPPING 3.2.3. TAKING OBLIGATION 3.2.3.1. ACTIVE 3.2.3.2. PASSIVE 3.2.4. MAXIMUM CREDIT 3.2.5. MAXIMUM CHANGE **3.2.6.** ACCEPT CHANGE 3.2.6.1. COIN (01) 0.05TRL 3.2.7. CHANGE REFUND 3.2.7.1. COIN (01) 0.05TRL **3.2.8.** ACCEPTED BANNKNOTES **3.2.8.1.** BILL (01) 5TL 3.2.9. FREE SALES 3.2.9.1. ACTIVE 3.2.9.2. PASSIVE **3.3.** EXECUTIVE SETTINGS 3.3.1. KEEP PRICES 3.3.1.1. ACTIVE **3.3.1.2.** PASSIVE 3.3.2. FREE SALES **3.3.2.1.** ACTIVE **3.3.2.2.** PASSIVE 3.3.3. PRODUCT RANKS **3.3.3.1.** PRODUCT 01 **3.3.3.1.1.** SETTINGS 3.4. PARALEL SETTINGS 3.4.1. MECHANISM 3.4.1.1. ACTIVE 3.4.1.2. PASSIVE 3.4.2. DECIMAL 3.4.2.3 2 DIGIT 3.4.3. CURRENCY 3.4.3.1. EUR 3.4.4. 1. LINE VALUE **3.4.4.1.** SETTINGS 3.4.5. 2. LINE VALUE 3.4.5.1. SETTINGS

1.3.2.1. RESET?

3.4.6. 3. LINE VALUE 3.4.6.1. SETTINGS 3.4.7. 4. LINE VALUE 3.4.7.1. SETTINGS 3.4.8. 5. LINE VALUE 3.4.8.1. SETTINGS **3.4.9.** 6. LINE VALUE 3.4.9.1. SETTINGS 4. SETTINGS 4.1. TEMPERATURE SETTINGS 4.1.1. SETTINGS 4.2. CUP SENSOR **4.2.1.** ACTIVE 4.2.2. PASSIVE 4.3. FIRST LANGUAGE 4.3.1. ENGLISH 4.3.2. TURKISH 4.4. SECOND LANGUAGE 4.1. NO 1.4. ENGLISH **4.5.** DATE & TIME 4.5.1. SETTINGS 4.6. CHANGE PASSWORD 4.6.1 CHANGE 4.7 AUTOMATIC WASHING **4.7.1.** MIXER 1 USE 4.7.1.1. SETTINGS 5. DOSAGE **5.1.** COFFEE 5.1.1. COFFEE AMOUNT 2.0 s. 5.1.2. COFFEE MIXER 5.0s 5.1.3. WATER AMOUNT 4.5s 5.1.4. MIXER 5.1.4.1. ACTIVE 5.1.4.2. PASSIVE 5.2. CAPUCCINO 5.2.1. COFFEE AMOUNT 1.5s 5.2.2. COFFEE MIXER 3.0s 5.2.3. MILK AMOUNT 2.5s 5.2.4. MILK MIXER 4.0s 5.2.5. WATER AMOUNT 4.5s 5.2.6. MIXER 5.2.6.1. ACTIVE 5.2.6.2. PASSIVE **5.3.** MILK COFFEE **5.3.1.** COFFEE AMOUNT 1.5s 5.3.2. COFFEE MIXER 3.0s 5.3.3. MILK AMOUNT 2.5s 5.3.4. MILK MIXER 4.0s 5.3.5. WATER AMOUNT 4.5s **5.3.6.** MIXER 5.3.6.1. ACTIVE 5.3.6.2. PASSIVE 5.4. MOCHACINO

5.4.1. COFFEE AMOUNT 1.5s **5.4.2.** COFFEE MIXER 3.0s **5.4.3.** MILK AMOUNT 1.7s **5.4.4.** MILK MIXER 3.2s **5.4.5.** CHOCLATE AMOUNT 1.7s **5.4.6.** CHOCLATE MIXER 3.2s **5.4.7.** WATER AMOUNT 4.5s **5.4.8.** MIXER **5.4.8.1.** ACTIVE **5.4.8.2.** PASSIVE 5.5. TEA 5.5.1. TEA AMOUNT 0.8s **5.5.2.** TEA MIXER 0.0s **5.5.3.** WATER AMOUNT 4.5s 5.5.4. MIXER **5.5.4.1.** ACTIVE **5.5.4.2.** PASSIVE **5.6.** MACHIATO 5.6.1. MILK AMOUNT 4.0s 5.6.2. MILK MIXER 5.5s 5.6.3. COFFEE AMOUNT 1.0s **5.6.4.** COFFEE MIXER 2.5s **5.6.5.** WATER AMOUNT 4.5s **5.6.6.** MIXER **5.6.6.1.** ACTIVE **5.6.6.2.** PASSIVE 5.7. LIGHT TEA 5.7.1. TEA AMOUNT 0.5s **5.7.2.** TEA MIXER 0.0s **5.7.3.** WATER AMOUNT 4.5s **5.7.4.** MIXER **5.7.4.1.** ACTIVE **5.7.4.2.** PASSIVE **5.8.** AMERICANO **5.8.1.** COFFEE AMOUNT 2.0s **5.8.2.** COFFEE MIXER 3.5s 5.8.3. WATER AMOUNT 4.5s **5.8.4.** MIXER 5.8.4.1. ACTIVE 5.8.4.2. PASSIVE

5.9. POWDER 1
5.9.1. POWDER 1 AMOUNT 3.0s
5.9.2. POWDER 1 MIXER 5.0s
5.9.3. WATER AMOUNT 4.5s
5.9.4. MIXER
5.9.4.1. ACTIVE
5.9.4.2. PASSIVE

5.10.ESPRESSO 5.10.1.COFFEE AMOUNT 2.0s **5.10.2.**COFFEE MIXER 2.0s 5.10.3. WATER AMOUNT 2.5s 5.10.4. MIXER **5.10.4.1.** ACTIVE **5.10.4.2.** PASSIVE 5.11. POWDER 2 5.11.1.POWDER 2 AMOUNT 3.0s 5.11.2. POWDER 2 MIXER 5.0s **5.11.3.**WATER AMOUNT 4.5s 5.11.4.MIXER 5.11.4.1 ACTIVE **5.11.4.2** PASSIVE 5.12. CHOCLATE 5.12.1. CHOCLATE AMOUNT 4.0s 5.12.2. CHOCLATE MIXER 5.5s **5.12.3.** WATER AMOUNT 4.5s 5.12.4.MIXER **5.12.4.1.** ACTIVE **5.12.4.2.** PASSIVE 5.13. SALEP **5.13.1.**SAHLEP AMOUNT 3.0s **5.13.2.**SAHLEP MIXER 5.0s **5.13.3.** WATER AMOUNT 4.5s 5.13.4.MIXER **5.13.4.1.** ACTIVE **5.13.4.2.** PASSIVE 5.14. CHOCLATELI MILK 5.14.1.CHOCLATE AMOUNT 3.0s 5.14.2. CHOCLATE MIXER 4.5s 5.14.3. MILK AMOUNT 3.0s 5.14.4. MILK MIXER 4.5s 5.14.5. WATER AMOUNT 4.5s 5.14.6.MIXER **5.14.6.1.** ACTIVE **5.14.6.2.** PASSIVE

5.15.LATTE 5.15.1.MILK AMOUNT 4.0s 5.15.2.MILK MIXER 5.5s 5.15.3.WATER AMOUNT 4.5s 5.15.4.MIXER 5.15.4.1. ACTIVE 5.15.4.2. PASSIVE 5.16.CAFE LATTE 5.16.1.MILK AMOUNT 1.5s 5.16.2.MILK MIXER 3.0s 5.16.3.COFFEE AMOUNT 2.5s

5.16.4.COFFEE MIXER 4.0s 5.16.5. WATER AMOUNT 4.5s 5.16.6.MIXER 5.17. HOT WATER 5.17.1.WATER AMOUNT 4.5s 5.17.2. MIXER 5.17.2.1. ACTIVE 5.17.2.2. PASSIVE **5.18.** CUP ONLY 5.18.1 WATER AMOUNT 0.0s 5.18.2 MIXER 5.19. SUGAR UNIT 6. TEST AND CLEANING 6.1. CUP DIPENSE 6.2. STIRRER DISPENSE **6.3.** FUCNTION TEST 6.3.1. START TEST 6.3.1.1. YES 6.3.1.2. NO 6.4. CLEANING EQUIPMENT 6.4.1. START CLEANING? 6.4.1.1. YES 6.4.1.2. NO 6.5. INSTANT HOT WATER **6.6.** PRODUCT TEST MODE 7. MACHİNE INFORMATION 7.1. SOFTWARE VERION 7.2. HARDWARE VERSION 7.3. TRACKING NUMBER 7.4. SOFTWARE VERSION 2 7.5. HARDWARE VERSION 2 7.6. TRACKING NUMBER 2 8. FACTORY SETTING 8.1. RESET? 8.1.1. YES 8.1.2. NO

#### **10. SERVICE CENTRE AND CERTIFICATE OF WARRANTY**

SERVICE STATION: ELEKTRAL ELEKTROMEKANIK SAN. VE. TIC. A.S. IZMIR ATATURK INDUSTRIAL ZONE, M.K. ATATURK BLV. 23 CIGLI 35620, IZMIR/TURKEY Tel: +90 (232) 376 7300 Fax: +90 (232) 376 7030 email: elektral@elektral.com.tr

| <form>         Your Unit, Model       ````````````````````````````````````</form>                                                                                                    |                                                                                                    | FULL WARRANTY CERTIFICATE                                                                                                    |                                                                                                    |
|----------------------------------------------------------------------------------------------------|----------------------------------------------------------------------------------------------------|----------------------------------------------------------------------------------------------------|----------------------------------------------------------------------------------------------------|
| Serial/Model N0                                                                                                    | our Unit, Model                                                                                                    | •                                                                                                    |                                                                                                    |
| Althol you purchased onO is hereby warranted against defect in workmanship and mate for a period as follows: 1 YER 9. Within the Warranty period, ELEKTRAL will repair or replace, without charge, any part or parts that prove to be defection in throws should be returned, accompanied by the attached SERVICE OR REPAIR CARD to ELEX intra throws through mission and the defective instruments should be returned, accompanied by the attached SERVICE OR REPAIR CARD to ELEX intra throws through mission and throws and in the user is an any structure of the Warranty, ELEKTRAL AS. further guarantees to repair this merchandise at a cost of the or use at a class to find the user is many intervention of the Warranty and through accident, misuse on registreme the sevenhaul is performed also. 9. The warranty is wold II 1. The instrument has been damaged or broken down through misuse 1. Statument has been and altered or tampered with in any war 1. Statument has been and against the instructions stated in the user's manual 2. Our warranty has not been among our files by our request with "Warranty information Card". 2. Our warranty has not been among our files by your request with "Warranty information Card". 3. Different CARL AS. is authorized to confit mabove methicored particulture. 3. Our warranty gives you specific legal rights. Please include Model Number and purchase date in correspond carding this instrument. Alternanty Greeneet are and our Factory. All transportation risks and costs to and and the section and purchase date in the user and the section of the user and the section of the user and the section of the user and the section of the user and the section of the user and the section of the user and the section of the user and the user and the section in the user and the section of the user and the section of the user and the section of the user and the section of the user and the section of the user and the section of the user and the sec                                                    | Serial/Model No                                                                                                    | ·                                                                                                    |                                                                                                    |
| for a period as follows: 1 YEAR         9. Within the Warranty period, ELEKTRAL will repair or replace, without charge, any part or parts that prove to be defered to instruments should be returned, accompanied by the attached SERVICE OR REPAIR CARD to ELEX.         0. One expiration of the Warranty, ELEXTRAL A.S. further guarantees to repair this merchandise at a cost of the ore cost attack industrial Zone M.A. Attark IRU 23: 20(1); 35:201 mill: Turkey where the overhaul is performed also.         0. The warranty is void if <ul> <li>instrument has been damaged or broken down through misuse</li> <li>instrument has been damaged through accident, misuse or neglines</li> <li>instrument has been damaged through lighting and fire</li> <li>instrument has been attered or tangered with in any way</li> <li>instrument has been attered or tangered with period in the user's manual</li> <li>instrument has been attered or tange or differed to cost or damage resulting from any cause beyond the content ELEXTRAL A.S. is authorized to confirm above mentioned particular.</li> <li>in period costs are EXVI their TRA. If the transport or tarvel costs to be borne the busers.</li> </ul> 0. UP CATRAL is no to be labeled for loss of other damage allegedly resulting from differed in its products.         0. The Warranty gives you specific legal rights. Please Include Model Number and purchase date in corresport at and and war parametal.         Marranty gives and or damage and war parametal result or tarvel costs to tarvel costs.         Marrant gives and commencing war ware the please that animate nervel and fire due to resole and and the parametal and anor products nervel ware at a cost or parametal.                                                                                                    | Which vou purchas                                                                                                    | d on / 20 is hereby warranted against defect in workmanship                                                                                                    | and materia                                                                                               |
| 1. Within the Warranty period, ELEKTRAL will repair or replace, without charge, any part or parts that prove to be defered the defective instruments should be returned, accompanied by the attached SERVICE OR REPAIR CARD to ELEKT is mark taturk industrial Zone M.K. Ataturk BW. 23 Cigli 35620 Izmir-Turkey where the overhaul is performed also. 2. Upser expiration of the Warranty, ELEKTRAL A.S. further guarantees to repair this merchandise at a cost of the or listed ELEKTRAL price. 3. This warranty is void if <ul> <li>a. the instrument has been damaged through accident, misuse or negligence.</li> <li>b. the seal, ties or stickers on the instrument has been broken</li> <li>c. tamage or defects occur because of through lighting and fre</li> <li>c. replacement or repair is necessitated be loss or damage resulting from any cause beyond the contrect of defects occur because of through lighting and fre</li> <li>c. replacement or repair is necessitated be loss or damage resulting from any cause beyond the contrect of the defects on the instrument has been among our files by your request with "Warranty Information Card".</li> <li>a. Juprice and costs are EXW Izmir-TR. All the transport or travel costs to be borne by the buyer.</li> <li>c. ELEKTRAL is not to be labelled for loss of other damage allegedly resulting from defects in its products.</li> </ul> 3. This Warranty gives you specific legal rights. Please Include Model Number and purchase date in correspond regarding this instrument. A war warde the authoread to cost are and autor gave parkets and and products and what you purchase. From this information card file of the terms of the server safe of the card. A trave or easier for a product safe of the autor safe. Bay you are the products for you, our valued cautomers. Please relation for the server of the server safe of the card is or repaired. A trave or the selventing a product manifestare by ELEKTRAL A.S. Bay our mey ELEKTRAL products you will be as a more about you and                | for a period a                                                                                                    | follows: 1 YEAD                                                                                                    |                                                                                                    |
| <ul> <li>1. Within the Warranty period, ELEKTRAL will repair or replace, without charge, any part or parts that prove to be deferring defective instruments should be returned, accompanied by the attached SERVICE OR REPAIR CARD to ELEKT that the Warranty, ELEKTRAL A.S. further guarantees to repair this merchandise at a cost of the cullisted ELEKTRAL price.</li> <li>2. This warranty is void if <ul> <li>ento instrument has been damaged or broken down through misuse</li> <li>instrument has been attered or tampered with in any way</li> <li>instrument has been attered or tampered with in gany way</li> <li>instrument has been attered or tampered with in gany way</li> <li>ento effects occur because of through lighting and fire</li> <li>ereplacement or repair is necessitated be loss or damage resulting from any cause beyond the contr</li> </ul> </li> <li>2. This warranty is void if and cost are EXW lighting and fire</li> <li>in you warranty has not been among our files by your request with "Warranty information Card"</li> <li>only ELEKTRAL A.S. is authorized to confirm above mentioned particulars.</li> <li>all price and costs are EXW lighting. The All the transport or travel costs to be borne by the buyer.</li> <li>CELEKTAL is not to be labelled for loss of other damage alleged/resulting from defects in its products.</li> </ul> At Warranty Services are at our Factory. All transportation risks and costs to and products. At work selecting a product manufactured by ELEKTRAL A.S. Before using your new leng beast take a minute to rade and file out the forms on the reverse side of this card. In Warranty Guidens and and and any our particular selection on the serverse side of the card. In Warranty Guidens and the selection of the selection or selection on the serverse side of the card. In the varianty diverse side and walk you particular selection and many or theorem on the serverse side of the serverse side of the card and walk you particular selecting out where you carding the information card |                                                                                                    |                                                                                                    |                                                                                                    |
| <ul> <li>e. the instrument has been damaged or broken down through misuse</li> <li>instrument has been altered or tampered with in any way</li> <li>instrument has been altered or tampered with in any way</li> <li>instrument has been altered or tampered with in any way</li> <li>instrument has been altered or tampered with in any way</li> <li>instrument has been altered or tampered with in any way</li> <li>instrument has been altered or tampered with in any way</li> <li>instrument has been used against the instructions stated in the user's manual</li> <li>your warranty has not been among our files by your request with "Warranty Information Card"</li> <li>all price and costs are EXW tzmin: TR. All the transport or travel costs to be borne by the buyer.</li> <li>4. ELEKTRAL is not to be labelled for loss of other damage allegedly resulting from defects in its products.</li> <li>This Warranty gives you specific legal rights. Please Include Model Number and purchase date in correspond regarding this instrument.</li> </ul> Warranty Services are at our Factory. All transportation risks and costs to and product agains in the instrument. Warranty information Card helps us hern more about you and what you purchase. From this information come Improvements and new products for you, our valued customers. Please relative information come improvements and new products and relative it as soon as products are view of communicating with our custome Service Department should a problem occur. It helps us to you know the server you relume a stude to any out the server soure product and relative it as soon as products and will never the server soure product and relative it as soon as provides are related and will be ore of the many ELKTRAL products you will own. The Place Purchased                                                                                                    | <ol> <li>Within the War<br/>The defective i<br/>Izmir Ataturk Ir</li> <li>Upon expiratio<br/>listed ELEKTR</li> <li>This warranty i</li> </ol>                                                                                                    | anty period, ELEKTRAL will repair or replace, without charge, any part or parts that prove<br>nstruments should be returned, accompanied by the attached SERVICE OR REPAIR CAR<br>dustrial Zone M.K. Ataturk Blv. 23 Cigli 35620 Izmir-Turkey where the overhaul is performed<br>n of the Warranty, ELEKTRAL A.S. further guarantees to repair this merchandise at a cos<br>L price.                                                                                                    | to be defective<br>to ELEKTRA<br>also.<br>t of the currer                                                 |
| <ul> <li>instrument has been altered or tampered with in any way</li> <li>instrument has been damaged through accident, misuse or negligence.</li> <li>the seal, ties or stickers on the instrument has been broken</li> <li>damage or defects occur because of through lightning and fire</li> <li>replacement or repair is necessitated be loss or damage resulting from any cause beyond the contrent of the instrument has been used against the instructions stated in the user's manual</li> <li>your warranty has not been among our files by your request with "Warranty Information Card".</li> <li>only ELEKTRAL A.S. is authorized to confirm above mentioned particulars.</li> <li>all price and costs are EXW Emrir-TR. All the transport or travel costs to be borne by the buyer.</li> <li>ELEKTRAL is not to be labelled for loss of other damage allegedly resulting from defects in its products.</li> <li>This Warranty gives you specific legal rights. Please Include Model Number and purchase date in correspond regarding this instrument.</li> </ul> WII Warranty Services are at our Factory. All transportation risks and costs to and protectary belongs to Customer. We want the function of the sus and more about you and what you purchase. From this information core improvements and new products for you, our valued customer. Please take a minute to read and fill out the forms on the reverse side of this card. We want to card by our have do communication with any custor park the manufactured by ELEKTRAL A.S. Before using your new item please take a minute to read and fill out the forms on the reverse side of this card. We want sub out or subcling a product manufactured by ELEKTRAL A.S. Before using your new item please take a minute to read and fill out the forms on the reverse side of this card. We want the data or you way of communication with any customer Savice Department should a probem occur. It helps us to quickly service your product and return it as soon as prespondences to reverse yout and what you pro | <ul> <li>the in</li> </ul>                                                                                                    | strument has been damaged or broken down through misuse                                                                                                    |                                                                                                    |
| <ul> <li>instrument has been damaged through accident, misuse or negligence <ul> <li>the seal, lies or stickers on the instrument has been broken</li> <li>chamage or defects occur because of through lightning and fire</li> <li>replacement or repair is necessitated be loss or damage resulting from any cause beyond the contrent of the instrument has been used against the instructions stated in the user's manual</li> <li>your warranty has not been among our files by your request with "Warranty Information Card"</li> <li>only ELEKTRAL A. Is is authorized to confirm above mentioned particulars.</li> <li>all price and costs are EXW Izmir-TR. All the transport or travel costs to be borne by the buyer.</li> </ul> </li> <li>This Warranty gives you specific legal rights. Please Include Model Number and purchase date in correspond regarding this instrument.</li> </ul> All Warranty Services are at our Factory. All transportation risks and costs to and protectary belongs to Customer. And you for selecting a product manufactured by ELEKTRAL A.3. Before using your new item please take a minute to read and fill out the forms on the reverse side of this card. In Warranty Information Card helps us learn more about you and what you purchase. From this information core improvements and new products for you, our valued customers. Please read within 60 days of purchase. In Ul Warranty Certificate tells you that we stand behind our products and will repair this time as long as you own the product, per the terms of the warranty certificate. Is defined and file and reference of the many ELEKTRAL A. Sectore Strike Department should a problem occur. It helps us to guickly service your product and return it as soon as provae and induce this card warranty certificate. Is defined a repair way of communicating with our Customer Service Department should a problem occur. It helps us to guickly service your product and return it as soon as provae complet and induct this card warrancy certificate tells you        | <ul> <li>instr</li> </ul>                                                                                                    | ment has been altered or tampered with in any way                                                                                                    |                                                                                                    |
| In the seal, ties of stickers on the instrument has been proken replacement or repair is necessitated be loss or damage resulting from any cause beyond the contrection of the instrument has been used against the instructions stated in the user's manual your warranty has not been among our files by your request with "Warranty Information Card" only ELEKTRAL A.S. is authorized to confirm above mentioned particulars. all price and costs are EXW lamir. TR. All the transport or travel costs to be borne by the buyer. ELEKTRAL is not to be labelled for loss of other damage allegedly resulting from defects in its products. This Warranty gives you specific legal rights. Please Include Model Number and purchase date in correspond regarding this instrument. All Warranty Services are at our Factory. All transportation risks and costs to and probability of selecting a product manufactured by ELEKTRAL A.S. Before using your new ltem please late a minute to read and fill out the forms on the reverse side of this card. Is wranty diversion Card helps us learn more about you and what you purchase. From this information come improvements and new products for you, our valued customers. Please red within 10 days of purchase. It was the variant of cardines us learn more about you and what you purchase. From this information come improvements and new products for you, our valued customers. Please red within 10 days of purchase. It was not communicating with our Custome Service Department should a problem occur. It helps us to quickly service your product and release in the sorie approximation to act where you end and fill equit the size of the warranty certificate. It is service or regarciant whenevery our entime products and will regar this line as long as you own the product, purchet warranty certificate. It is service or regarciant whenevery our entime approduct again to regarciant is soon as partis a conce again for selecting our product. We h                                                         | ■ instr                                                                                                    | ment has been damaged through accident, misuse or negligence                                                                                                    |                                                                                                    |
| <ul> <li>replacement or repair is necessitated be loss or damage resulting from any cause beyond the contr ELEKTRAL</li> <li>the instrument has been used against the instructions stated in the user's manual</li> <li>your warranty has not been among our files by your request with "Warranty Information Card"</li> <li>only ELEKTRAL A.S. is authorized to confirm above mentioned particulars.</li> <li>all price and costs are EXW lzmir-TR. All the transport or travel costs to be borne by the buyer.</li> <li>ELEKTRAL is not to be labelled for loss of other damage allegedly resulting from defects in its products.</li> <li>This Warranty gives you specific legal rights. Please Include Model Number and purchase date in correspond regarding this instrument.</li> </ul> All Warranty Services are at our Factory. All transportation risks and costs to and product advite by buy the state of this card. The Vorsebecting a product mandectured by ELEKTRAL A.S. Before using your new lem please take a minute to read and fill out the forms on the reverse side of this card. The Vorsebecting a product mandectured by ELEKTRAL A.S. Before using your new lem please take a minute to read and fill out the forms on the reverse side of this card. The Warranty Information Card helps us learn more about you and what you purchase. From this information come improvements and new products for you, our valued customers. Please rel artwith in days of purchase. The full Warranty Cartificate te log you that we stand behind our products and will regain this inter as long as you on the product, per the terms of the warranty certificate. The Service or repair card is vour way of communicating with our Customer Service Department should a problem occur. It helps us to quickly service your product and return it as soon as presses complete and include this card whenever you ethan as long as you will own. These repaired to voure product. We hope this will be one of the mary ELEKTRAL produc                                          | ■ the s                                                                                                    | al, ties of stickers on the instrument has been broken<br>ne or defects occur because of through lightning and fire                                                                                                    |                                                                                                    |
| ELEKTRAL <ul> <li>the instrument has been used against the instructions stated in the user's manual</li> <li>your warranty has not been among our files by your request with "Warranty Information Card"</li> <li>only ELEKTRAL A.S. is authorized to confirm above mentioned particulars.</li> <li>all price and costs are EXW Izmir-TR. All the transport or travel costs to be borne by the buyer.</li> </ul> <li>ELEKTRAL is not to be labelled for loss of other damage allegedly resulting from defects in its products.</li> <li>This Warranty gives you specific legal rights. Please Include Model Number and purchase date in correspond regarding this instrument.</li> <li>All Warranty Services are at our Factory. All transportation risks and costs to and products for you, our valued customers.</li> <li>This Warranty by ELEKTRAL A.S. Before using your new item please take a minute to read and fill out the forms on the reverse side of this card.</li> <li>the Warranty Information Card helps us lear more about you and what you purchase. From this information come improvements and new products for you, our valued customers. Please red ard will to days of purchase.</li> <li>be full Warranty Certificate tells you that we stand behind our products and will repair this item as long as you own the product, per the terms of the warranty certificate.</li> <li>be Service or capair card is your way of communicating with our Customer Service Department should a problem occur. It helps us to quickly service your product and return it as soon as presease for specific our you way or communicating with be one of the many ELEKTRAL products you will own.</li> <li>here Place Purchased         <ul> <li>movice Date, No</li> <li>movice Date, No</li> <li>movice Date, No</li> <li>movice Date, No</li> <li>movice Date, No</li></ul></li>                                                                                                    | <ul> <li>repla</li> </ul>                                                                                                    | ement or repair is necessitated be loss or damage resulting from any cause beyond                                                                                                    | the control of                                                                                            |
| hank you once again for selecting our product. We hope this will be one of the many ELEKTRAL products you will own.  Pate/Place Purchased :                                                                                                    | ELEKTRAL<br>• the ir<br>• your<br>• only<br>• all pr<br>4 ELEKTRAL is •                                                                                                    | strument has been used against the instructions stated in the user's manual<br>warranty has not been among our files by your request with "Warranty Information Card"<br>ELEKTRAL A.S. is authorized to confirm above mentioned particulars.<br>ce and costs are EXW Izmir-TR. All the transport or travel costs to be borne by the buyer.<br>of to be labelled for loss of other damage allegedly resulting from defects in its products.                                                                                                    |                                                                                                    |
| Date/Place Purchased :                                                                                                    | 5. This Warranty<br>regarding this<br>All Warranty Serv<br>Factory belongs to<br>hank you for selecting a product ma<br>he Warranty Information Card helps<br>ard within 10 days of purchase.<br>he full Warranty Certificate tells you<br>he Service or repair card is your wa<br>lease complete and include this card                                                                                                    | gives you specific legal rights. Please Include Model Number and purchase date in instrument.<br>ices are at our Factory. All transportation risks and costs to a cost of the variable of this cost of the second second seco | correspondenc<br>nd pro ou<br>rd.<br>mers. Please return th<br>n it as soon as possib                     |
| nvoice Date, No :                                                                                                    | 5. This Warranty<br>regarding this<br>All Warranty Serve<br>Factory belongs to<br>hank you for selecting a product ma<br>he Warranty Information Card helps<br>ard within 10 days of purchase.<br>he full Warranty Certificate tells you<br>he Service or repair card is your wa<br>lease complete and include this card<br>hank you once again for selecting of                                                                                                    | gives you specific legal rights. Please Include Model Number and purchase date in instrument.<br>ices are at our Factory. All transportation risks and costs to a cost of the variable of the second of the second of  | correspondenc<br>nd pro ou<br>rd.<br>mers. Please return th<br>n it as soon as possib                     |
| ealer Company's Title :                                                                                                    | 5. This Warranty<br>regarding this<br>All Warranty Serve<br>Factory belongs to<br>hank you for selecting a product ma<br>he Warranty Information Card helps<br>ard within 10 days of purchase.<br>he full Warranty Certificate tells you<br>he Service or repair card is your wa,<br>lease complete and include this card<br>hank you once again for selecting of<br>hank you once again for selecting of<br>hate/Place Purchased                                                                                                    | gives you specific legal rights. Please Include Model Number and purchase date in instrument.<br>ices are at our Factory. All transportation risks and costs to a<br>o Customer.<br>ufactured by ELEKTRAL A.S. Before using your new item please take a minute to read and fill out the forms on the reverse side of this ca<br>is learn more about you and what you purchase. From this information come improvements and new products for you, our valued custor<br>hat we stand behind our products and will repair this item as long as you own the product, per the terms of the warranty certificate.<br>of communicating with our Customer Service Department should a problem occur. It helps us to quickly service your product and return<br>whenever you return a product again.<br>r product. We hope this will be one of the many ELEKTRAL products you will own.                                                                                                    | correspondenc<br>nd pro ou<br>rd.<br>mers. Please return th<br>n it as soon as possib                     |
| ddress :                                                                                                    | 5. This Warranty<br>regarding this<br>All Warranty Serv<br>Factory belongs to<br>hank you for selecting a product ma<br>he Warranty Information Card helps<br>ard within 10 days of purchase.<br>he full Warranty Certificate tells you<br>he Service or repair card is your wa<br>lease complete and include this card<br>hank you once again for selecting of<br>hate/Place Purchased<br>nvoice Date, No                                                                                                    | gives you specific legal rights. Please Include Model Number and purchase date in instrument.  ices are at our Factory. All transportation risks and costs to a customer.  ufactured by ELEKTRAL A.S. Before using your new item please take a minute to read and fill out the forms on the reverse side of this can be customer.  ufactured by ELEKTRAL A.S. Before using your new item please take a minute to read and fill out the forms on the reverse side of this can be customer.  ufactured by ELEKTRAL A.S. Before using your new item please take a minute to read and fill out the forms on the reverse side of this can be been more about you and what you purchase. From this information come improvements and new products for you, our valued customer were about you and what you purchase. From this information come improvements and new products for you, our valued customer set and behind our products and will repair this item as long as you own the product, per the terms of the warranty certificate. of communicating with our Customer Service Department should a problem occur. It helps us to quickly service your product and return whenever you return a product again. product. We hope this will be one of the many ELEKTRAL products you will own.                                                                                                    | correspondenc<br>nd pro ou<br>rd.<br>mers. Please return th<br>n it as soon as possib                     |
| elephone-Fax :<br>-mail :<br>EALER COMPANY :Seal & Signature                                                                                                    | 5. This Warranty<br>regarding this<br>All Warranty Serve<br>Factory belongs to<br>hank you for selecting a product ma<br>he Warranty Information Card helps<br>ard within 10 days of purchase.<br>he full Warranty Certificate tells you<br>he Service or repair card is your wa<br>lease complete and include this card<br>hank you once again for selecting of<br>wate/Place Purchased<br>invoice Date, No<br>bealer Company's Title                                                                                                    | gives you specific legal rights. Please Include Model Number and purchase date in instrument.  icces are at our Factory. All transportation risks and costs to a Customer.  ufactured by ELEKTRAL A.S. Before using your new item please take a minute to read and fill out the forms on the reverse side of this care is learn more about you and what you purchase. From this information come improvements and new products for you, our valued custor hat we stand behind our products and will repair this item as long as you own the product, per the terms of the warranty certificate. of communicating with our Customer Service Department should a problem occur. It helps us to quickly service your product and return whenever you return a product again. product. We hope this will be one of the many ELEKTRAL products you will own.                                                                                                    | correspondenc<br>nd pro ou<br>rd.<br>mers. Please return th<br>n it as soon as possib                     |
| elepnone-rax :<br>-mail :<br>EALER COMPANY : Seal & Signature                                                                                                    | 5. This Warranty<br>regarding this<br>All Warranty Serve<br>Factory belongs to<br>hank you for selecting a product make<br>the Warranty Information Card helps<br>ard within 10 days of purchase.<br>The full Warranty Certificate tells you<br>he Service or repair card is your wa<br>lease complete and include this card<br>hank you once again for selecting of<br>the full Warranty Certificate tells you<br>he Service or repair card is your wa<br>lease complete and include this card<br>hank you once again for selecting of<br>the full Warranty Stille<br>ddress : | gives you specific legal rights. Please Include Model Number and purchase date in instrument.  icces are at our Factory. All transportation risks and costs to a Customer.  ufactured by ELEKTRAL A.S. Before using your new item please take a minute to read and fill out the forms on the reverse side of this can be customer.  ufactured by ELEKTRAL A.S. Before using your new item please take a minute to read and fill out the forms on the reverse side of this can be customer.  ufactured by ELEKTRAL A.S. Before using your new item please take a minute to read and fill out the forms on the reverse side of this can be learn more about you and what you purchase. From this information come improvements and new products for you, our valued customer set and behind our products and will repair this item as long as you own the product, per the terms of the warranty certificate. of communicating with our Customer Service Department should a problem occur. It helps us to quickly service your product and return whenever you return a product again. product. We hope this will be one of the many ELEKTRAL products you will own.                                                                                                    | correspondence<br>nd pro ou<br>rd.<br>mers. Please return th<br>n it as soon as possib<br>AL®             |
| EALER COMPANY Seal & Signature                                                                                                    | 5. This Warranty<br>regarding this<br>All Warranty Serve<br>Factory belongs to<br>hank you for selecting a product ma<br>he Warranty Information Card helps<br>ard within 10 days of purchase.<br>he full Warranty Certificate tells you<br>he Service or repair card is your way<br>lease complete and include this card<br>hank you once again for selecting of<br>wate/Place Purchased<br>invoice Date, No<br>bealer Company's Title<br>ddress :                                                                                                    | gives you specific legal rights. Please Include Model Number and purchase date in instrument.  ices are at our Factory. All transportation risks and costs to a Customer.  utactured by ELEKTRAL A.S. Before using your new item please take a minute to read and fill out the forms on the reverse side of this ca is learn more about you and what you purchase. From this information come improvements and new products for you, our valued custo hat we stand behind our products and will repair this item as long as you own the product, per the terms of the warranty certificate. of communicating with our Customer Service Department should a problem occur. It helps us to quickly service your product and retur whenever you return a product again. product. We hope this will be one of the many ELEKTRAL products you will own.                                                                                                    | correspondence<br>nd pro ou<br>rd.<br>mers. Please return th<br>n it as soon as possib<br>AL <sup>®</sup> |
|                                                                                                    | 5. This Warranty<br>regarding this<br>All Warranty Serve<br>Factory belongs to<br>hank you for selecting a product ma<br>ine Warranty Information Card helps<br>ard within 10 days of purchase.<br>The full Warranty Certificate tells you<br>he Service or repair card is your wa,<br>lease complete and include this card<br>hank you once again for selecting of<br>Date/Place Purchased<br>nvoice Date, No<br>bealer Company's Title<br>uddress :                                                                                                    | gives you specific legal rights. Please Include Model Number and purchase date in instrument.  icces are at our Factory. All transportation risks and costs to a cost of the cost of the c   | correspondence<br>nd pro ou<br>rd.<br>mers. Please return th<br>n it as soon as possib<br>AL®             |
|                                                                                                    | 5. This Warranty<br>regarding this<br>All Warranty Serv<br>Factory belongs to<br>hank you for selecting a product main<br>ine Warranty Information Card helps<br>ard within 10 days of purchase.<br>ine full Warranty Certificate tells you<br>ine Service or repair card is your wa<br>lease complete and include this card<br>inank you once again for selecting of<br>Date/Place Purchased<br>nvoice Date, No<br>bealer Company's Title<br>uddress :                                                                                                    | gives you specific legal rights. Please Include Model Number and purchase date in instrument.  ices are at our Factory. All transportation risks and costs to a cost of the cost of the second second    | correspondenc<br>nd pro ou<br>rd.<br>mers. Please return th<br>n it as soon as possib                     |
|                                                                                                    | 5. This Warranty<br>regarding this<br>All Warranty Serv<br>Factory belongs to<br>hank you for selecting a product main<br>he Warranty Information Card helps<br>ard within 10 days of purchase.<br>he full Warranty Certificate tells you<br>he Service or repair card is your way<br>Vease complete and include this card<br>hank you once again for selecting of<br>Date/Place Purchased<br>nvoice Date, No<br>Dealer Company's Title<br>uddress :                                                                                                    | gives you specific legal rights. Please Include Model Number and purchase date in instrument.                                                                                                    | correspondence<br>nd pro ou<br>rd.<br>mers. Please return th<br>n it as soon as possib                    |

\_\_\_\_\_

ļ